## Application Mobile "DoudouApp" Cahier de conception

oudouApp

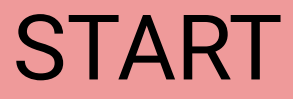

 $\overline{\bullet}$ 

Chloé Lagache - UX Designer - 2019

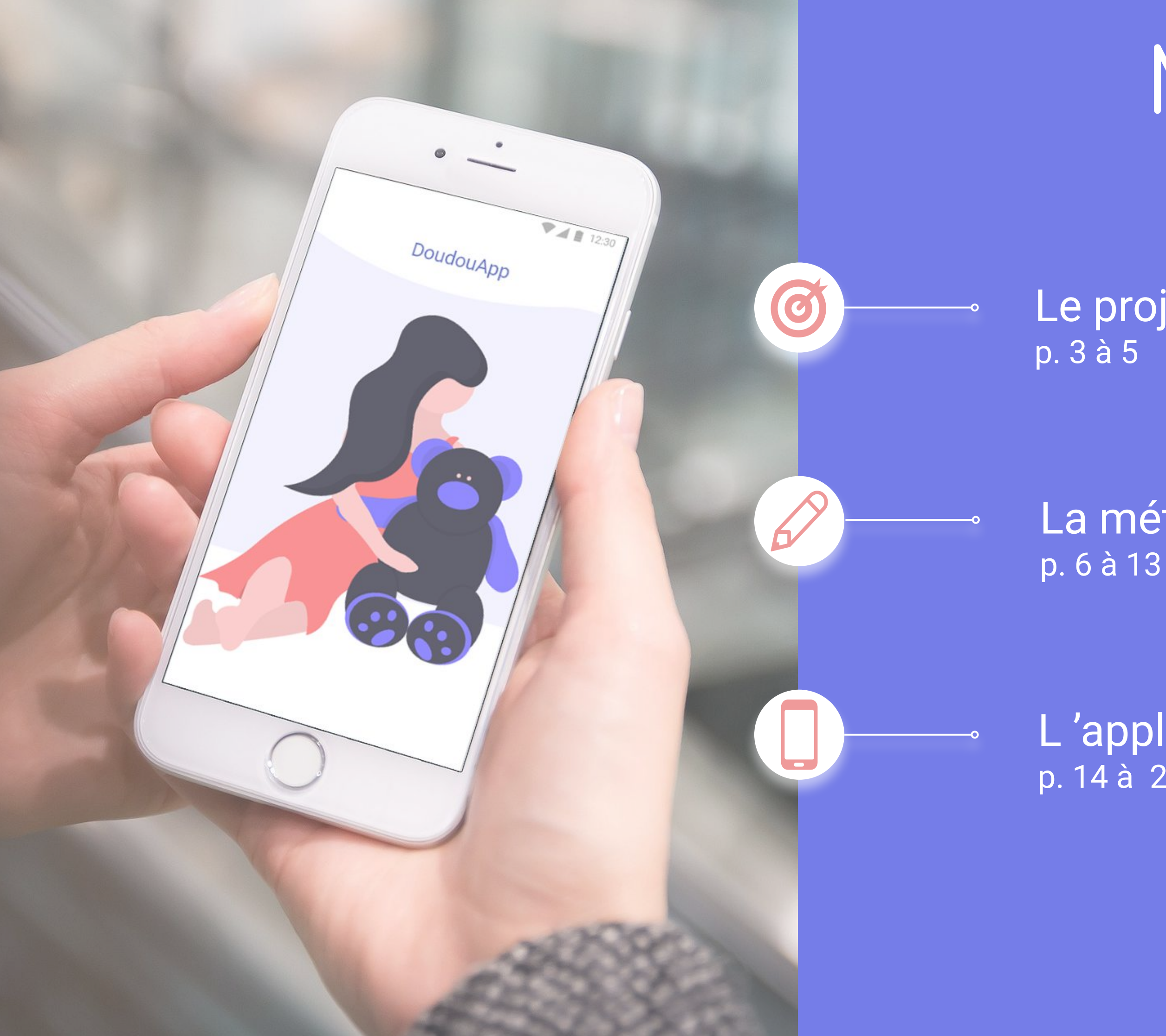

# MENU

Le projet

# La méthodologie

L'application p. 14 à 27

## **Objectifs & Enjeux**

Développer une "application métier" à destination des crèches (collectives, d'entreprise, micro-crèches...) pour la gestion de leurs contrats occasionnels

1 Crédo

"Communiquer avec les parents devient un jeu d'enfant"

La création de l'application a 2 objectifs principaux

------ Pour la crèche : Communication instantanée des créneaux disponibles pour ses contrats occasionnels

- Pour les parents : Réservation des créneaux ouverts facilitée
- Les enjeux sont multiples
  - L'administrateur et l'agent doivent pouvoir aisément prendre en main l'application
  - L'administrateur peut expliquer la mise en place aux parents sans difficulté
  - Les parents doivent être notifiés en temps réel des créneaux ouverts (mobile et boite mail)
  - La procédure pour publier, réserver, ou supprimer un créneau doit être brève
  - L'application doit rassurer les utilisateurs \_\_\_\_0
  - L'application doit être simple, facile et rapide d'utilisation
  - La crèche doit gagner en efficacité dans la gestion des disponibilités pour les contrats occasionnels (temps et argent)

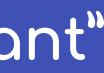

### Fonctionnement

"DoudouApp" : 1 seule application pour 3 parcours utilisateurs

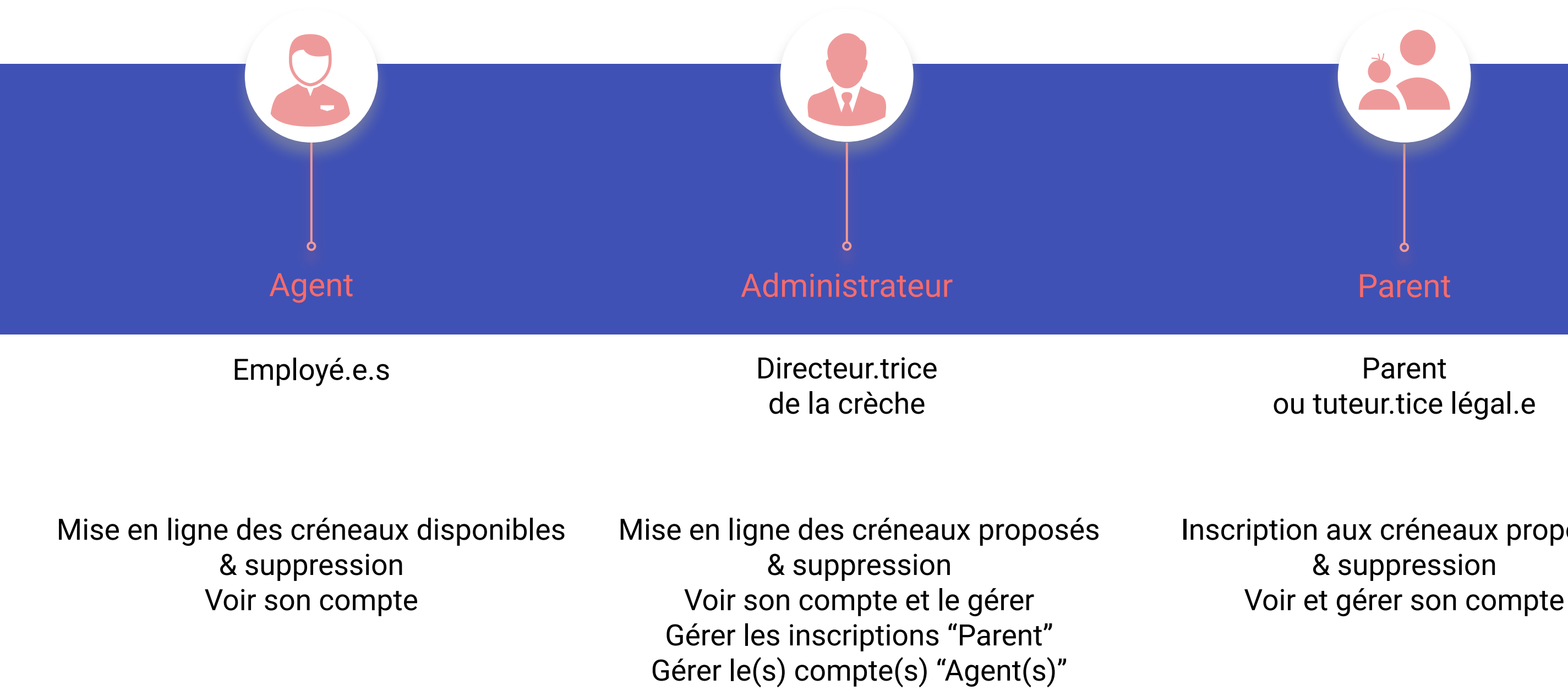

Le projet

### ou tuteur.tice légal.e

### Inscription aux créneaux proposés & suppression

## Kanban

### Point sur l'avancée du projet

À Faire

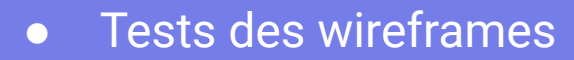

- Prototypes Adobe XD
- des parcours "Crèche-Admin." • et "Crèche-Agent"
- Test des prototypes des parcours "Crèche-Admin" et "Crèche-Agent"
- Amélioration des interactions et micro-animations du parcours "Parent"

### • Test du prototype Adobe XD du parcours "Parent" (Version 1)

En cours

- Cahier de conception (Version 2)
- Style Guide (Version 2)

Le projet

# Terminé

• Recherche secondaire

Mindmap et User flow des 3 parcours

• Wireframes des 3 parcours

• Tests des wireframes du parcours "Parent"

• Prototype - Version 1 du parcours "Parent"

## Proto-persona

Cible supposée à partir des premières recherches secondaires

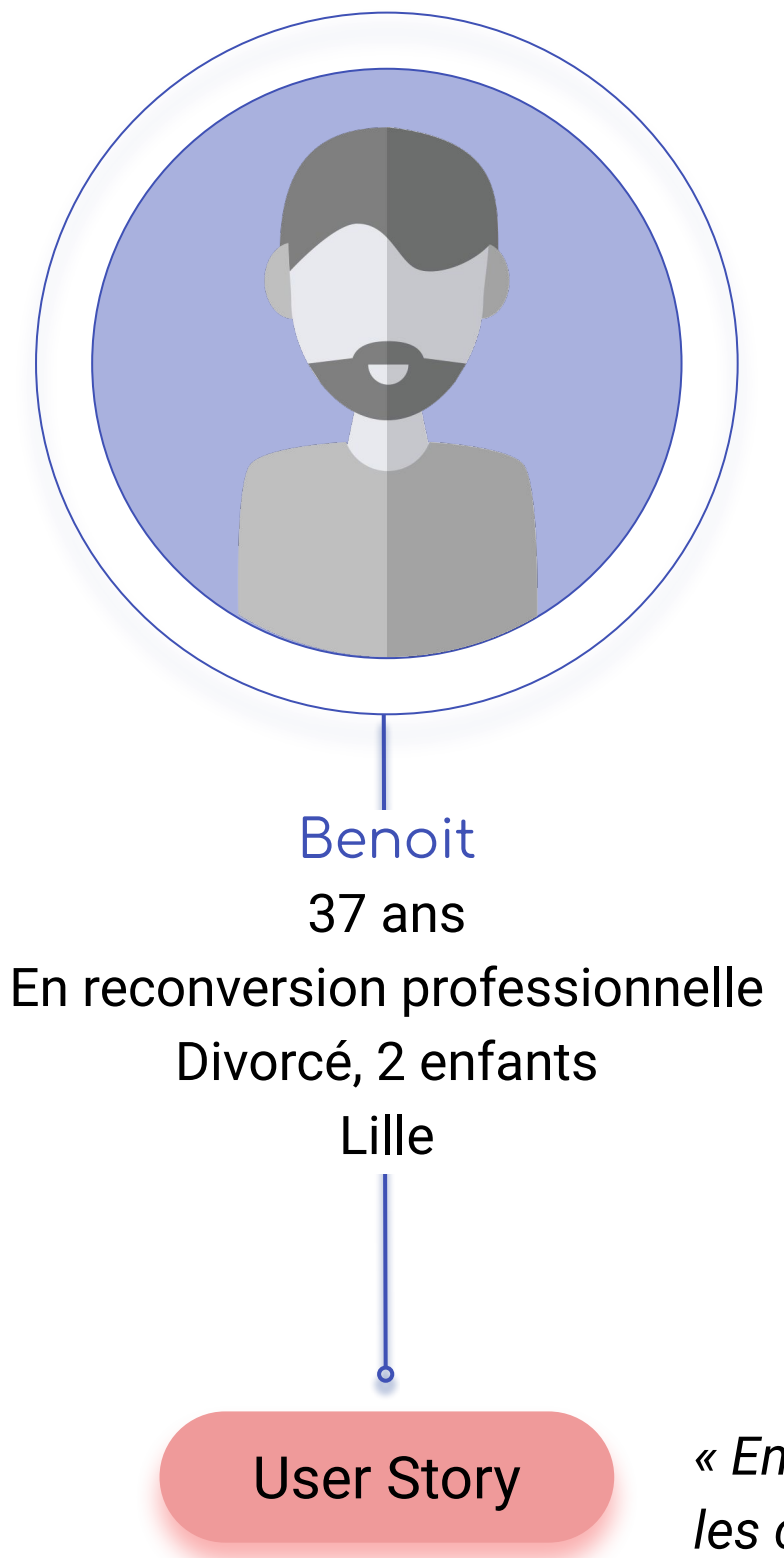

### Comportement

- Très prit par sa récente réorientation professionnelle et sa formation en UX Design, il veut consacrer son temps disponible à ses enfants lorsqu'il en a la garde ; il cherche donc à gagner du temps pour les tâches administratives
- Il utilise régulièrement des applications mobiles dans sa vie quotidienne afin de se faciliter la vie

### Désir

Avoir une application simple et rapide

### **Frustration**

l'obtention des informations pour 2 enfants en même temps est toujours compliquée

« En tant que parent de 2 enfants, je voudrais connaitre facilement et rapidement les créneaux ouverts par la crèche pour les y inscrire au besoin"

Méthodologie

## User flow

### Le parcours d'un utilisateur sur l'application

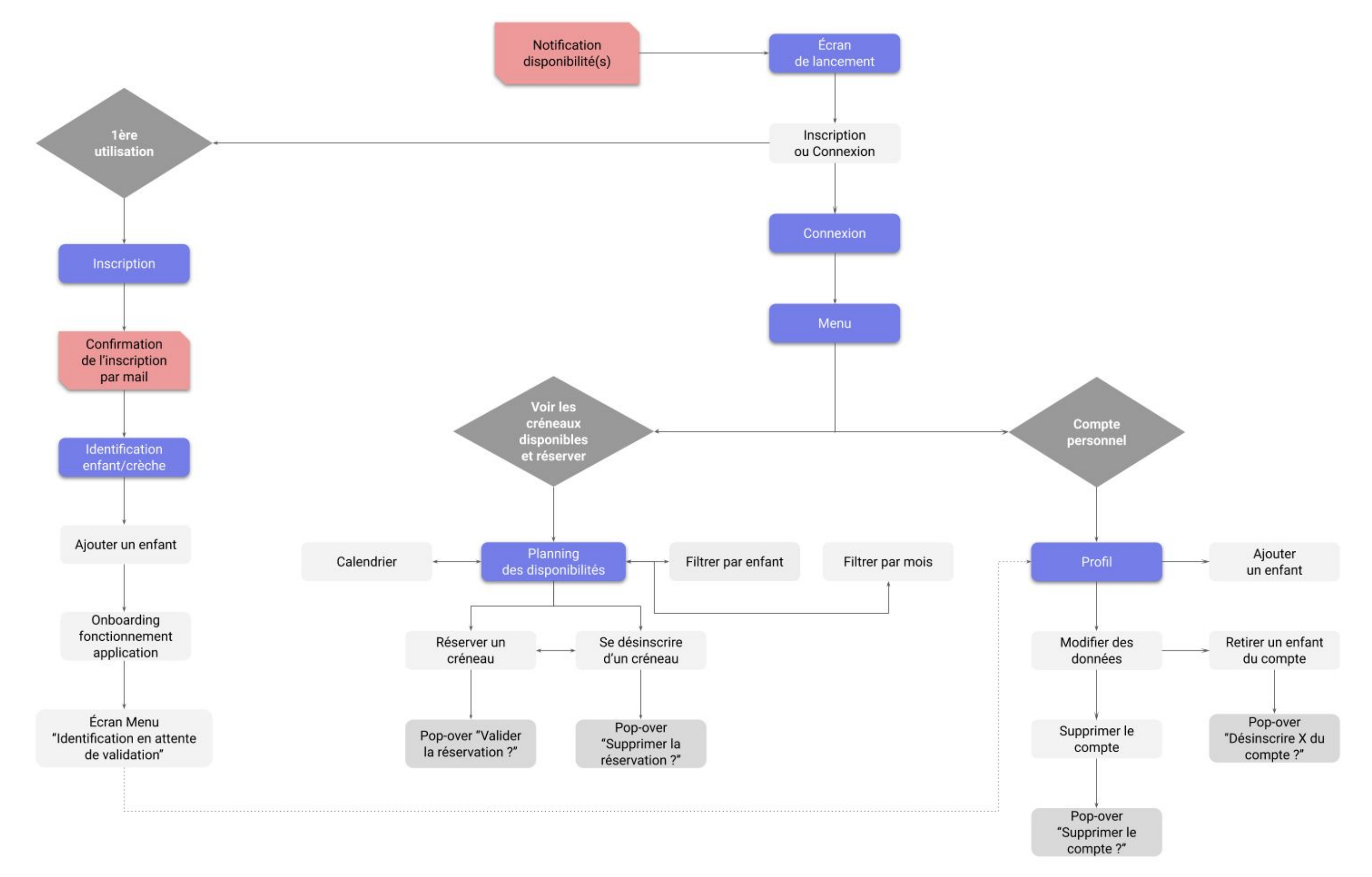

7

## Wireframes

- Les maquettes fonctionnelles en basse fidélité permettent de définir les zones et les composants de l'interface
- Elles ont pour but de récolter rapidement des retours utilisateurs afin de procéder à des premières modifications
- Les wireframes ont été réalisés à la main, dans des tonalités de gris

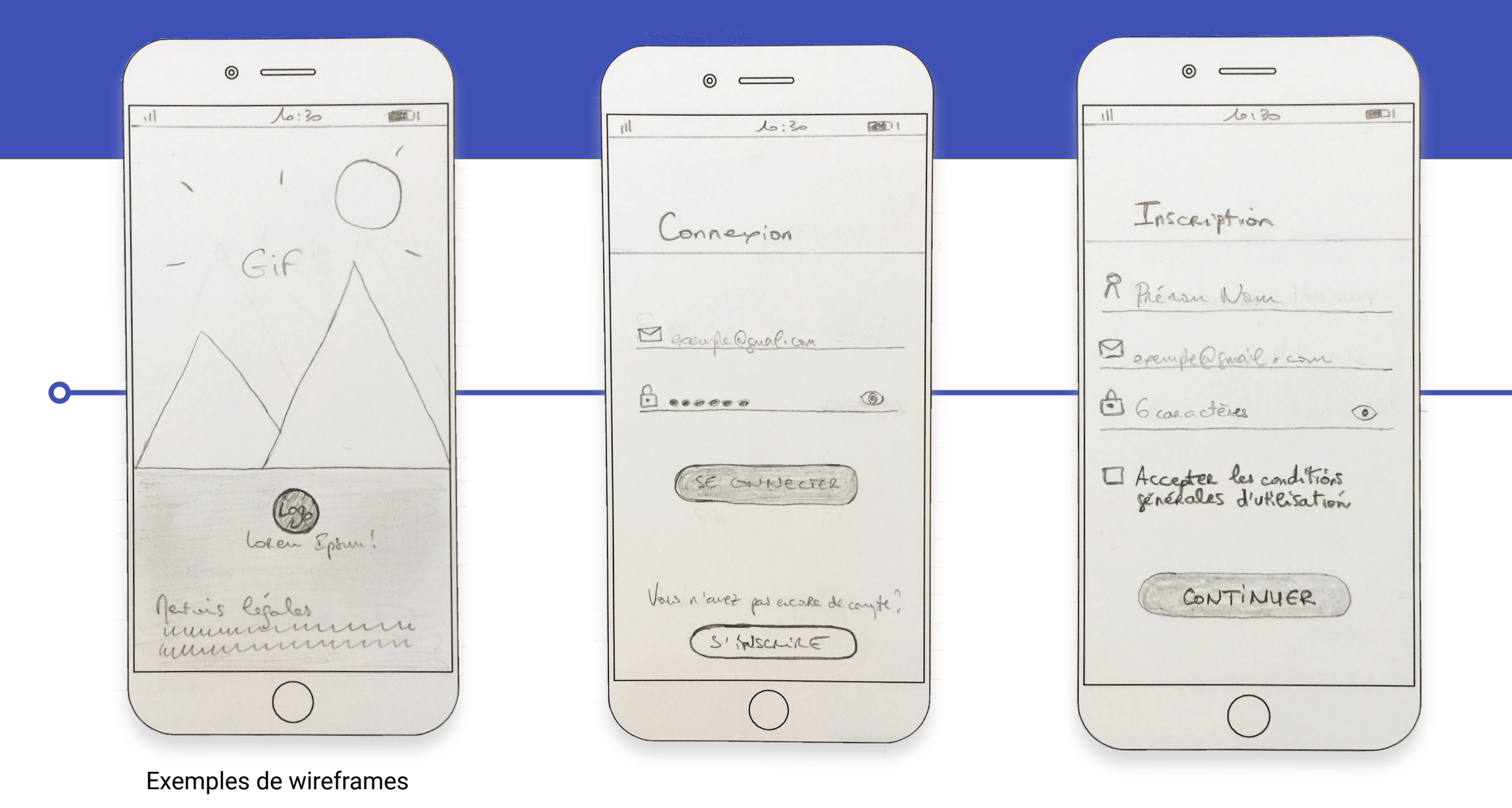

Méthodologie

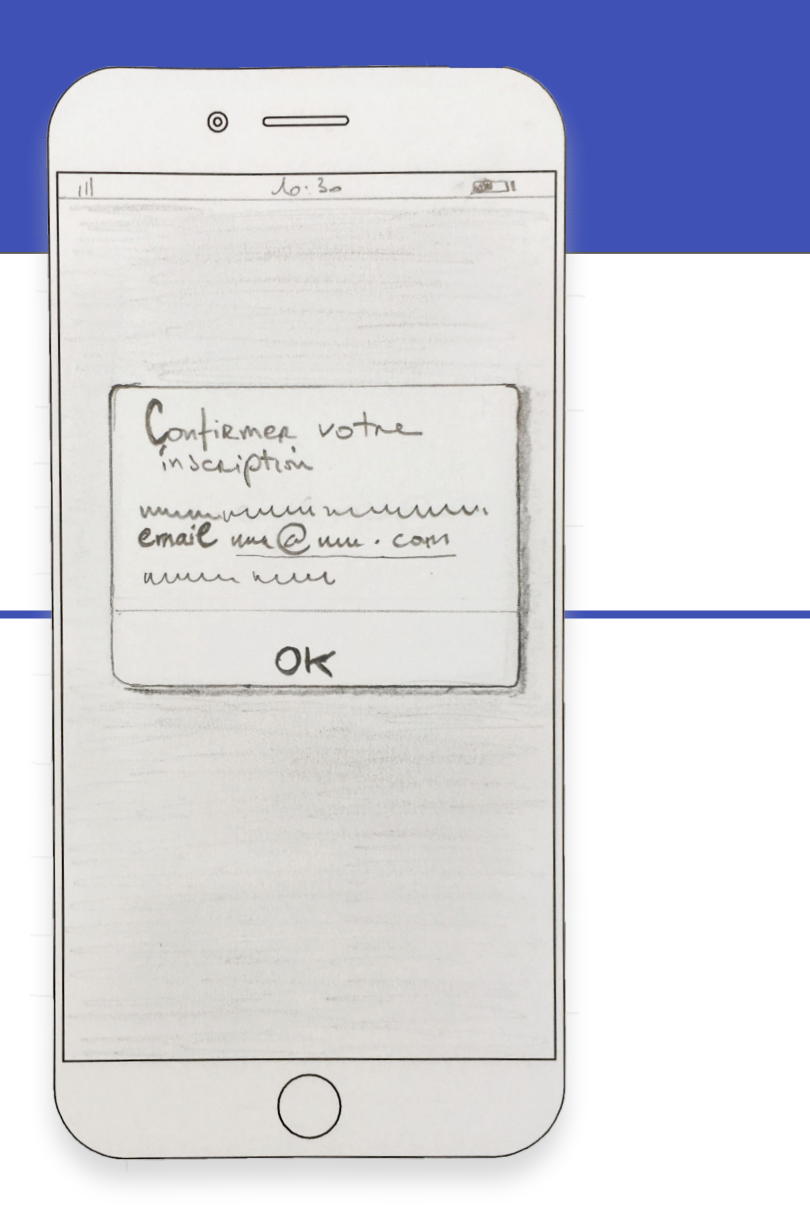

### in Tests sur Invision

- Un premier test a été effectué sur la plateforme Invision auprès de 3 personnes sensibilisées à l'expérience utilisateur lacksquare
- Tout le parcours a été proposé. Les testeurs ont passés en revus les différents écrans et laissés leurs commentaires  ${\color{black}\bullet}$

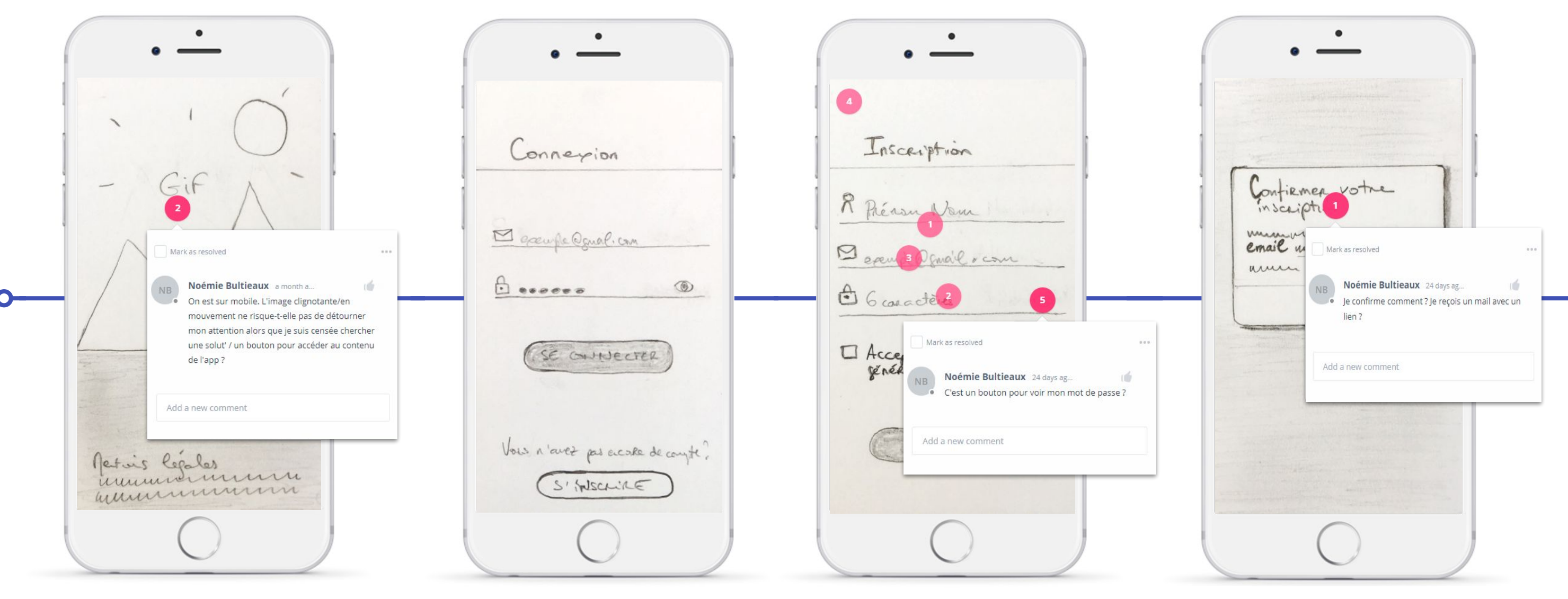

Exemples de feedback

**TEST INVISION** 

Méthodologie

9

## Tests du parcours sur Maze

- Un deuxième test a été réalisé sur la plateforme Maze auprès de 5 utilisateurs finaux potentiels  $\bullet$
- Le parcours a été proposé sous forme de 10 petites missions successives.

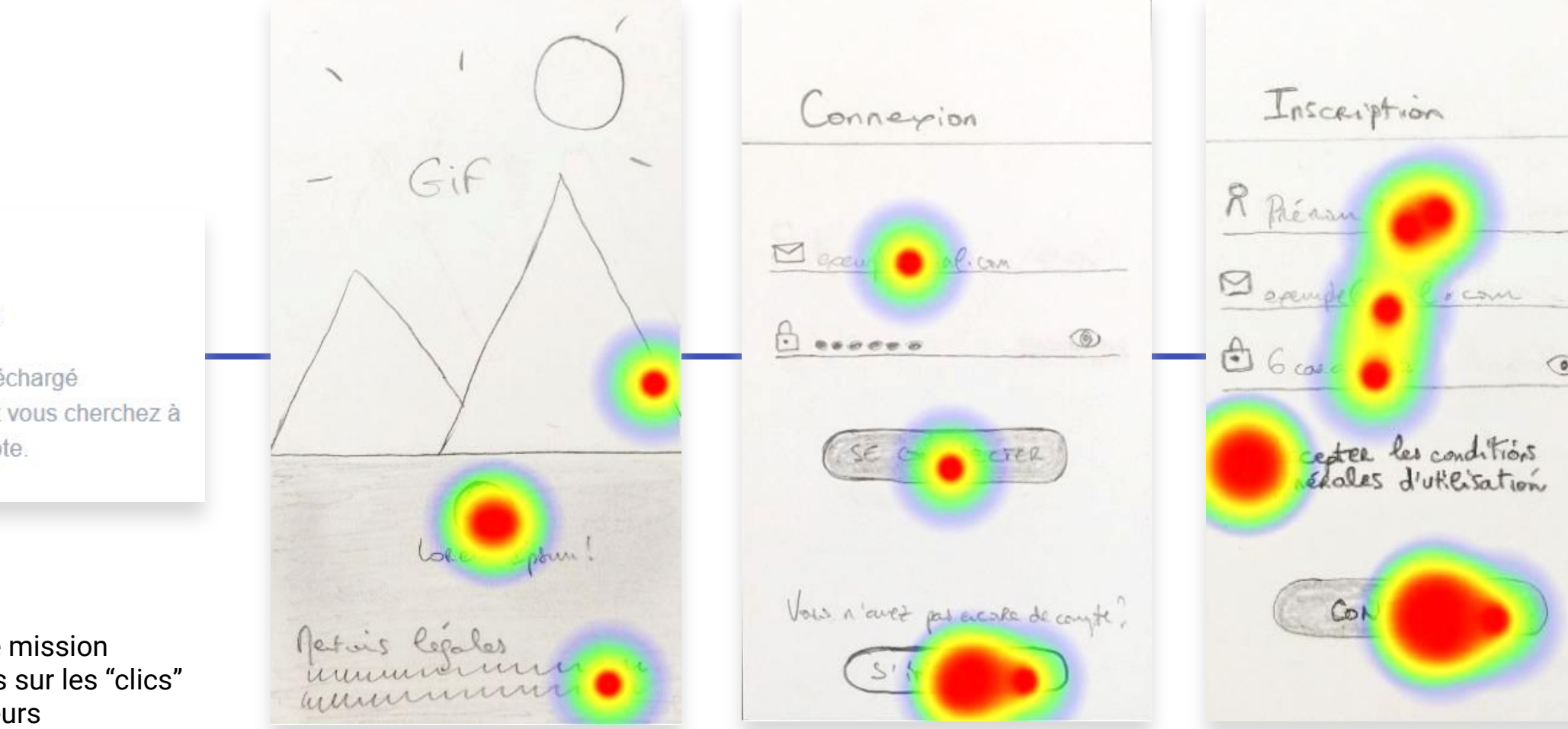

### MISSION

### S'inscrire

Vous avez téléchargé l'application et vous cherchez à créer un compte.

Exemple de mission et de retours sur les "clics" des utilisateurs

**TEST MAZE** 

onfirmer votre inscription munum email un Quu. com arman area 0 OK

## Résultats des tests sur Maze

- Le test comprenait également 4 questions d'évaluation et un champ de saisie libre de remarque
- Le rapport fourni par la plateforme a été étudié pour construire le prototype numérique

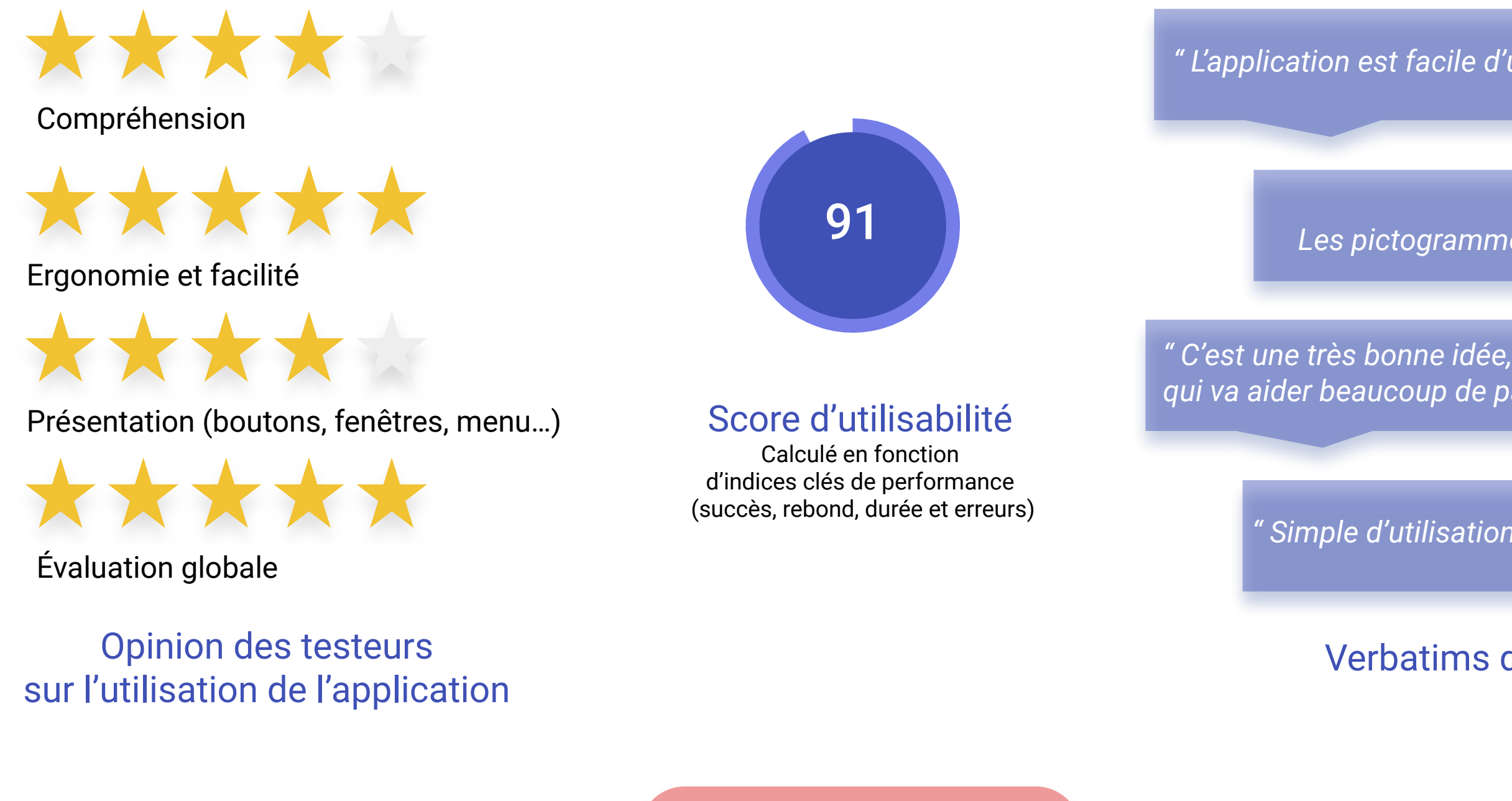

**RAPPORT MAZE** 

Méthodologie

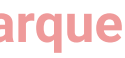

*" L'application est facile d'utilisation "* 

" Très lisible. Les pictogrammes sont bien utilisés'

qui va aider beaucoup de parents ! "

" Simple d'utilisation et compréhensible

Verbatims des testeurs

### Xd Prototypage avec Adobe XD

- Le prototype est une représentation haute fidélité du produit qui simule l'interaction de l'interface utilisateur d'une manière similaire au produit final
- Il a été formalisé avec le logiciel numérique Adobe Experience Design

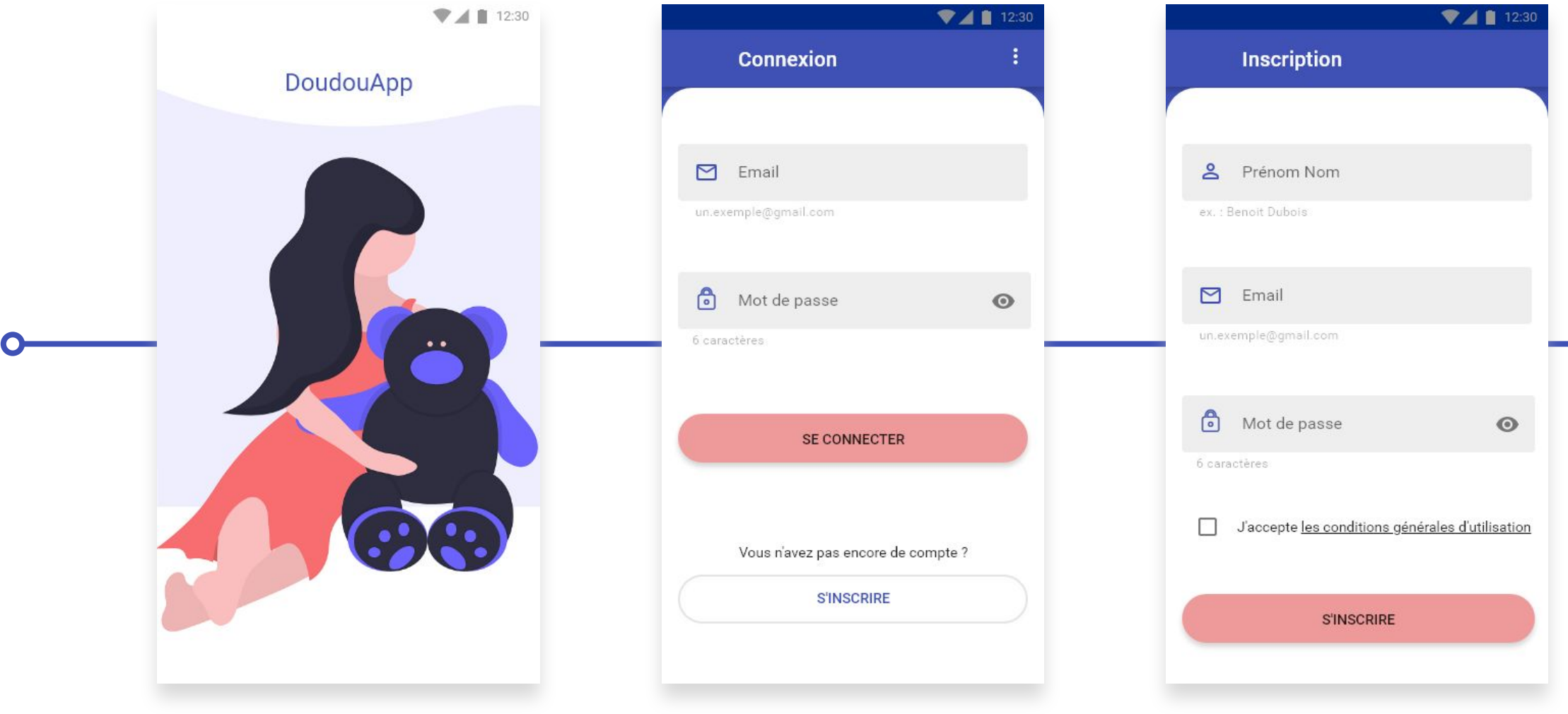

Exemples d'écran prototypé

### **PROTOTYPE ADOBE XD**

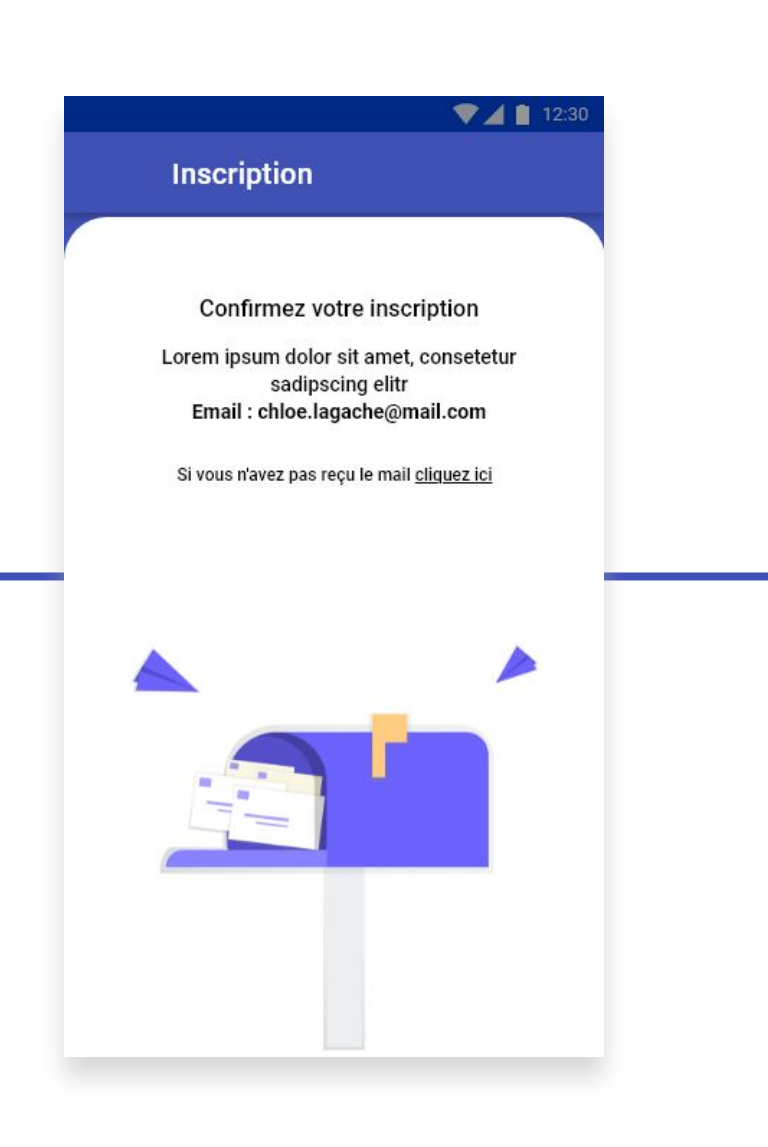

# Test du prototype

- Le prototype a été testé auprès d'un professionnel de la petite enfance et "Agent" potentiel (Éducatrice de jeune enfants en crèche)
- Le test s'est effectué par visio-conférence sur le prototype Adobe XD. Il a été suivi d'un debriefing et de quelques questions

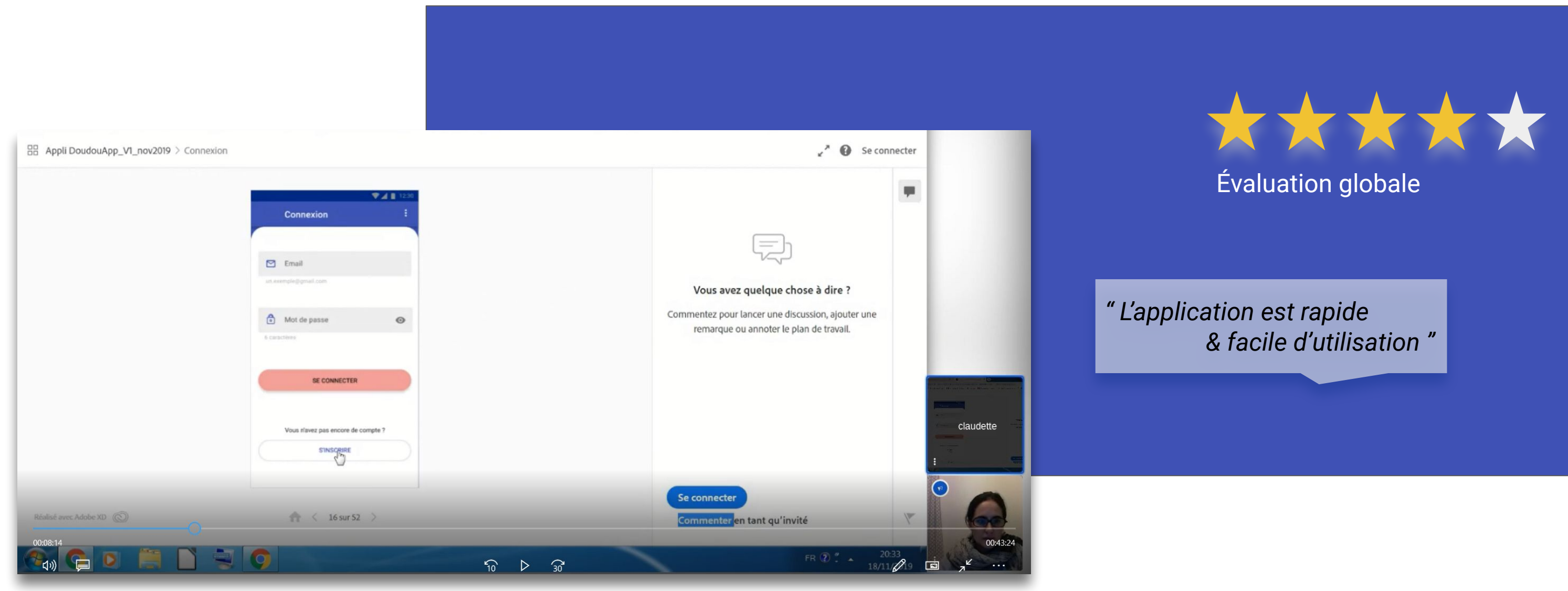

## Zoning : Structure générale

### Répartition des éléments sur la page

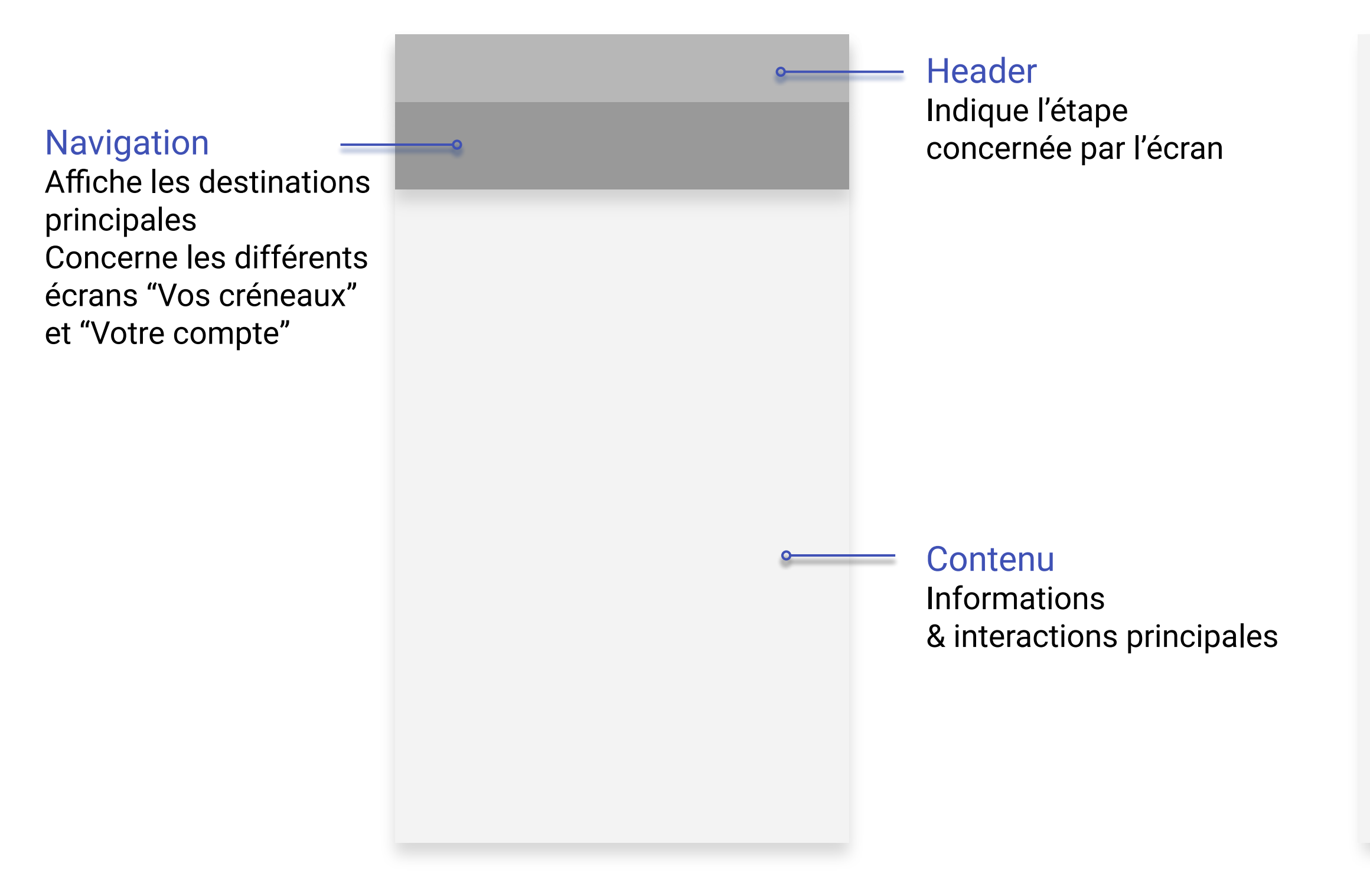

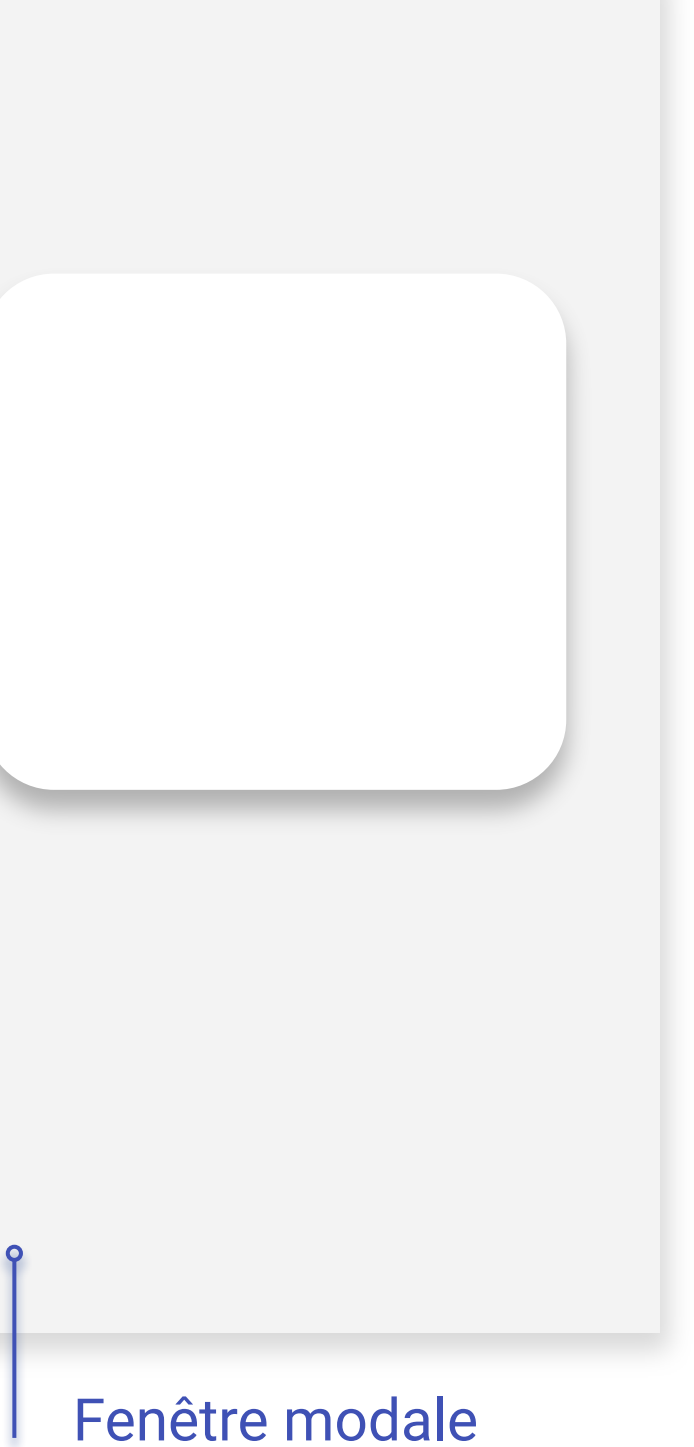

Utilisée pour les questions ou les informations

## Zoning : Apparence des éléments

Positionnement des composants sur le prototype

| ♥⊿ 🗎 12:30                                              |                                                 | 💎 🖌 📋 12:30       |
|---------------------------------------------------------|-------------------------------------------------|-------------------|
| Inscription                                             | Les Loulous                                     | :                 |
|                                                         | VOS CRÉNEAUX                                    | 은<br>/otre compte |
| 😩 Prénom Nom                                            |                                                 |                   |
| ex. : Benoit Dubois                                     | CAMILLE                                         |                   |
|                                                         | SEPTEMBRE 2019                                  |                   |
| Email                                                   |                                                 |                   |
| un.exemple@gmail.com                                    | 08h-12h Mar. 03/09                              | RESERVER          |
| Mot de passe                                            | 08h-12h Jeu. 05/09                              | RESERVER          |
| 6 caractères                                            | 14h-18h Lun. 09/09                              | RESERVER          |
| J'accepte <u>les conditions générales d'utilisation</u> | 08h-18h Ven. 13/09                              | RESERVER          |
| S'INSCRIRE                                              | 14h-18h Mar. 17/09                              | RESERVER          |
|                                                         |                                                 |                   |
| Écran avec Header<br>uniquement                         | Ecran avec Header<br>et Tabs pour la navigation |                   |

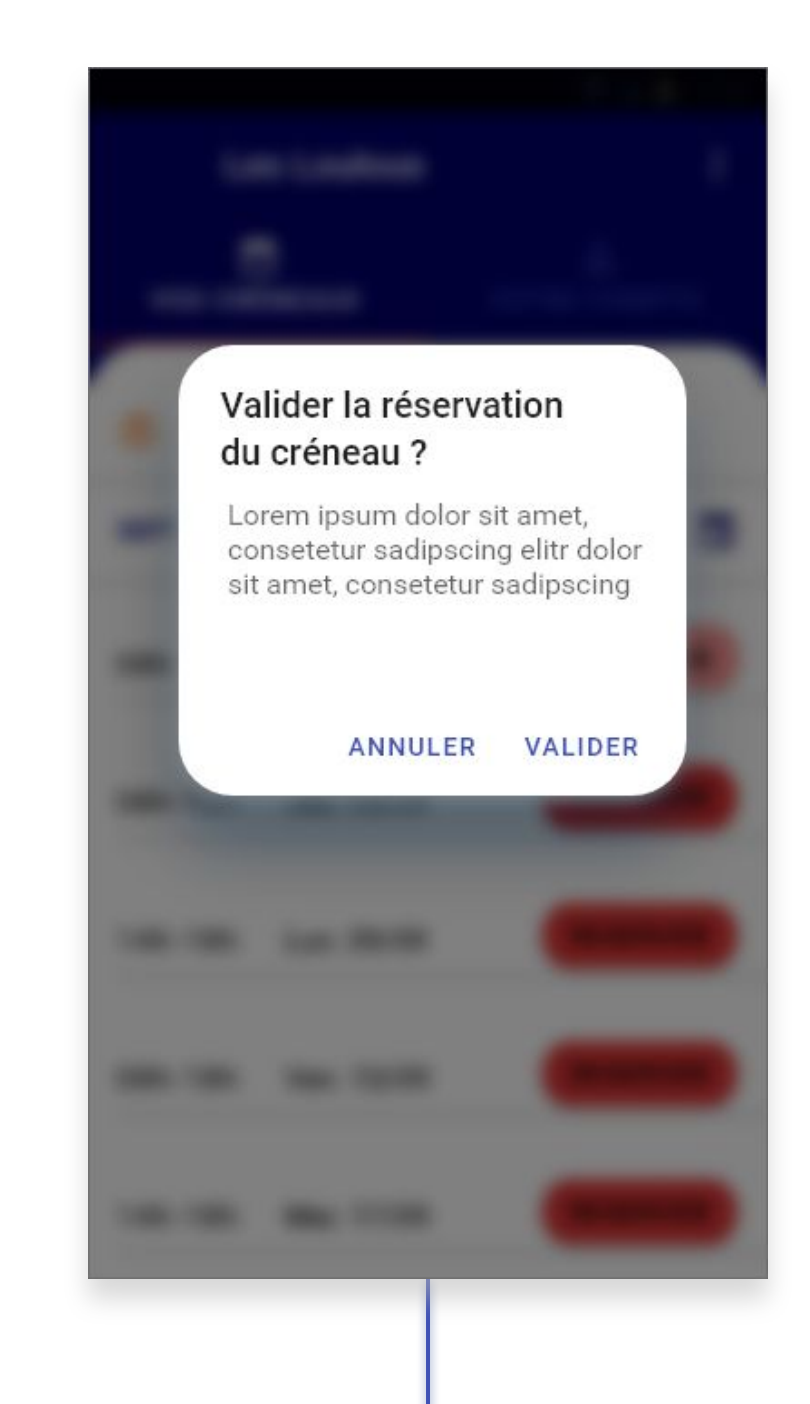

### Fenêtre modale

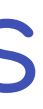

🖌 📋 12:30

## Ecrans-types

L'application est constituée de 6 écrans principaux, dont certains sont déclinés en sous-écrans

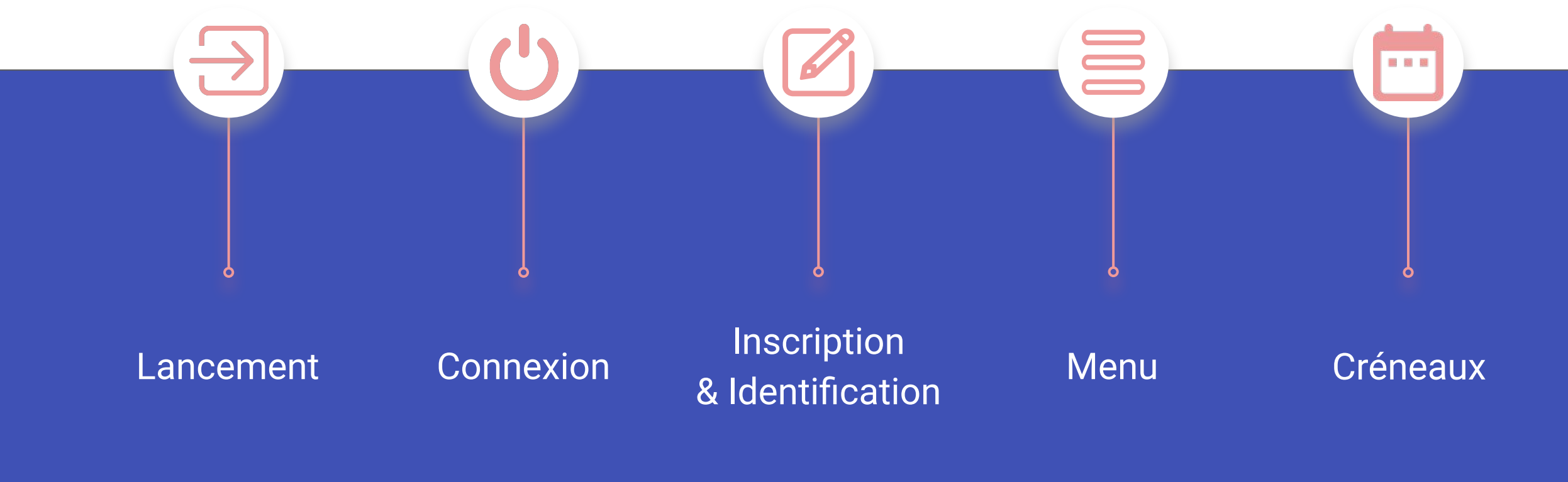

**ECRANS DU PARCOURS** 

L'application

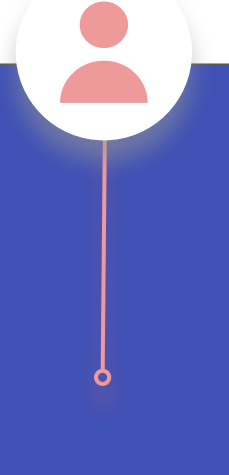

### Compte

### Lancement & Connexion

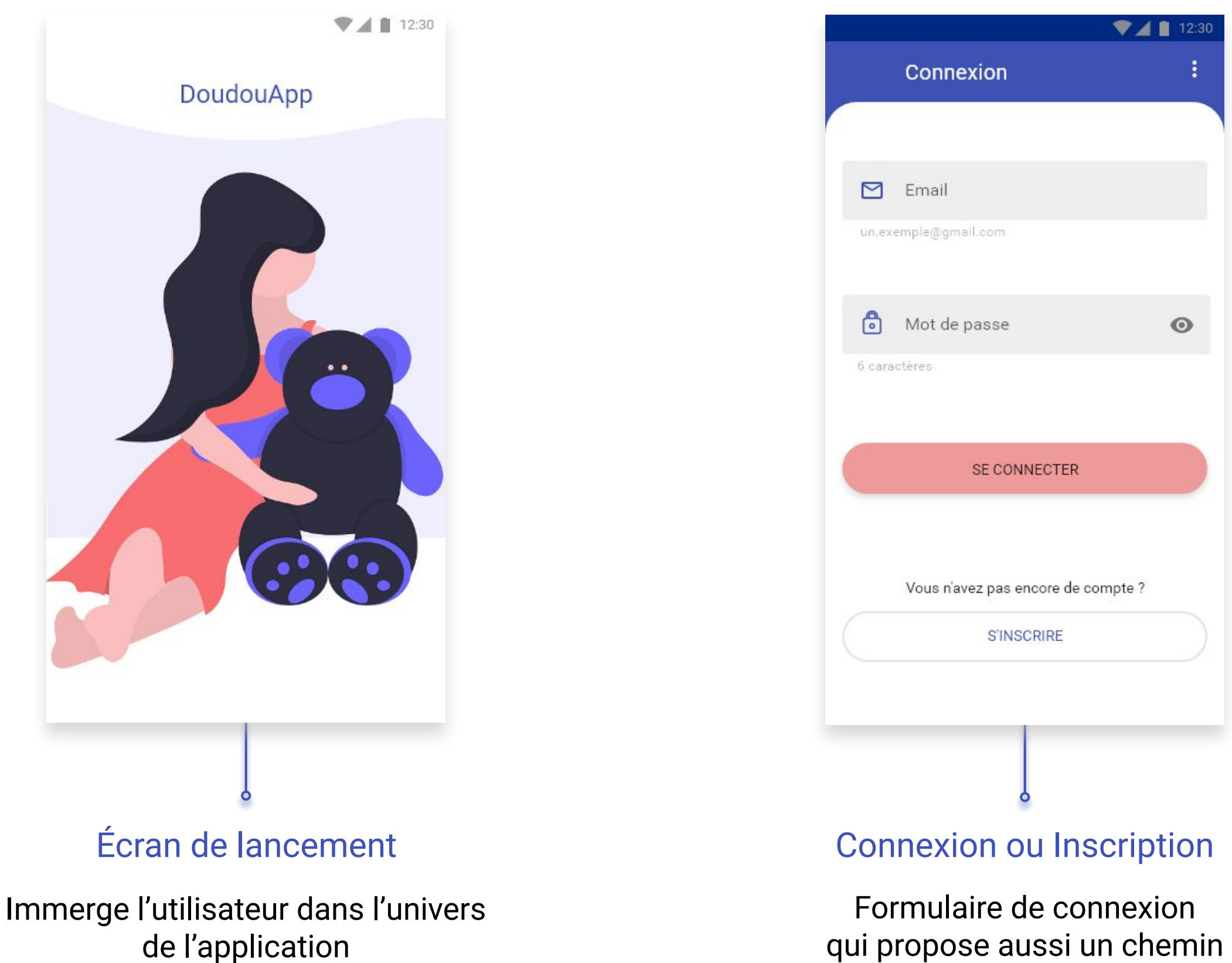

de l'application Permet de l'identifier visuellement

d'inscription à l'application

## Inscription & Identification

| ♥⊿ 🗎 12:30                                       | 💎 📕 📋 12:30                                        | ▼⊿∎                  |
|--------------------------------------------------|----------------------------------------------------|----------------------|
| Inscription                                      | Inscription                                        | Identification       |
|                                                  |                                                    |                      |
| Prénom Nom                                       | Confirmez votre inscription                        | G Identifiant crèche |
| Benoit Dubois                                    | sadipscing elitr<br>Email : chloe.lagache@mail.com | ex. : leschatons34   |
| Freed                                            | Si vous n'avez pas reçu le mail <u>cliquez ici</u> |                      |
| kemple@gmail.com                                 |                                                    | ex. : Emma           |
|                                                  |                                                    |                      |
| Mot de passe                                     |                                                    | + AJOUT              |
| actères                                          |                                                    |                      |
| J'accepte les conditions générales d'utilisation |                                                    | S'IDENTIFIER         |
|                                                  |                                                    |                      |
| S'INSCRIRE                                       |                                                    |                      |
|                                                  |                                                    |                      |
|                                                  |                                                    |                      |
| Inscription-Etape 1                              | Inscription-Etape 2                                | Identification       |

Formulaire de renseignements pour l'inscription à l'application

### ' **r**

Demande de confirmation d'inscription via un lien envoyé sur la boite mail de l'utilisateur

Formulaire permettant d'associer la crèche à l'enfant concerné Il est possible d'ajouter 1 ou plusieurs enfants

## Onboarding

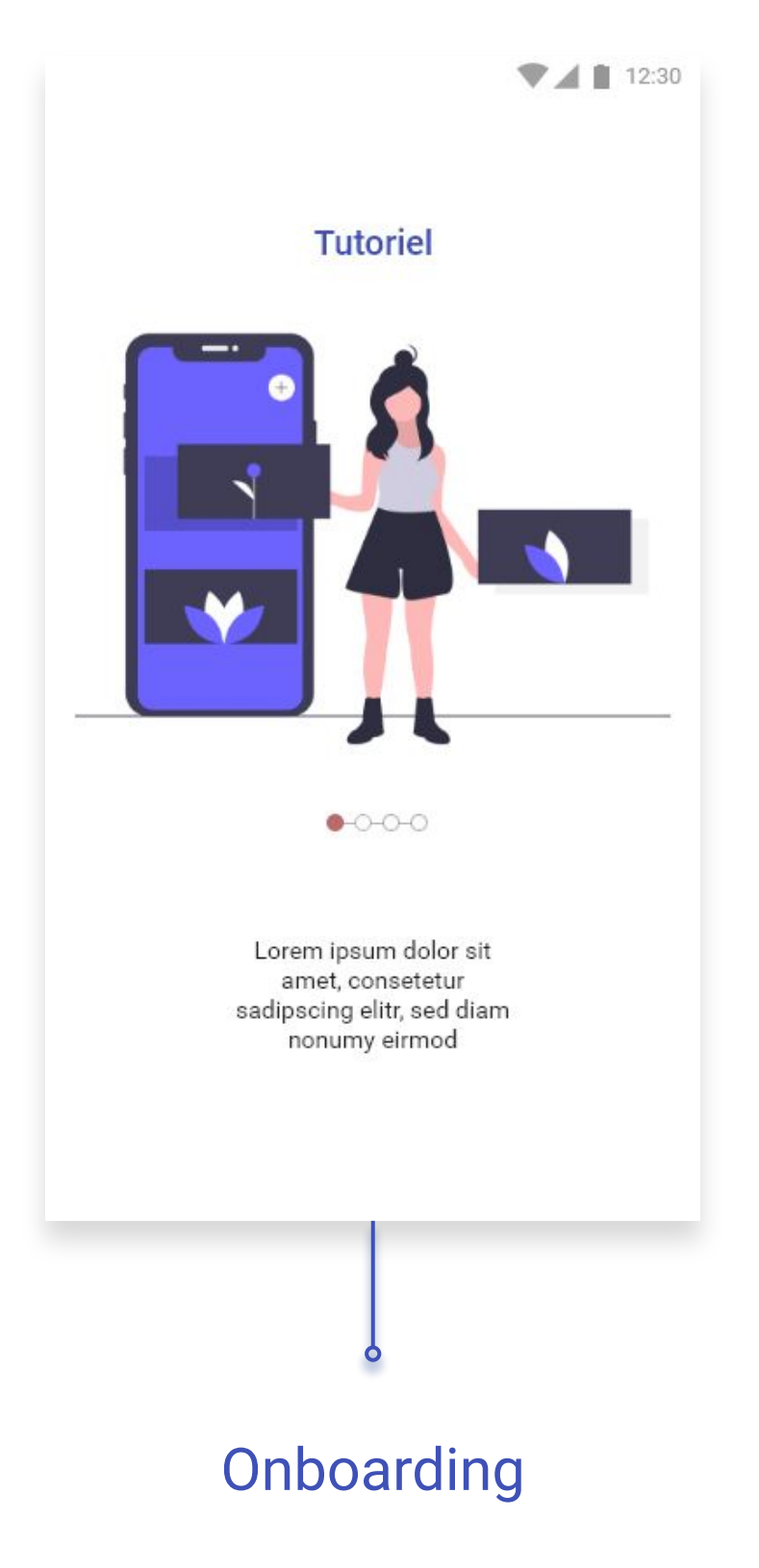

Tutoriel de 3 à 5 écrans pour apprendre à utiliser l'application

## Menu

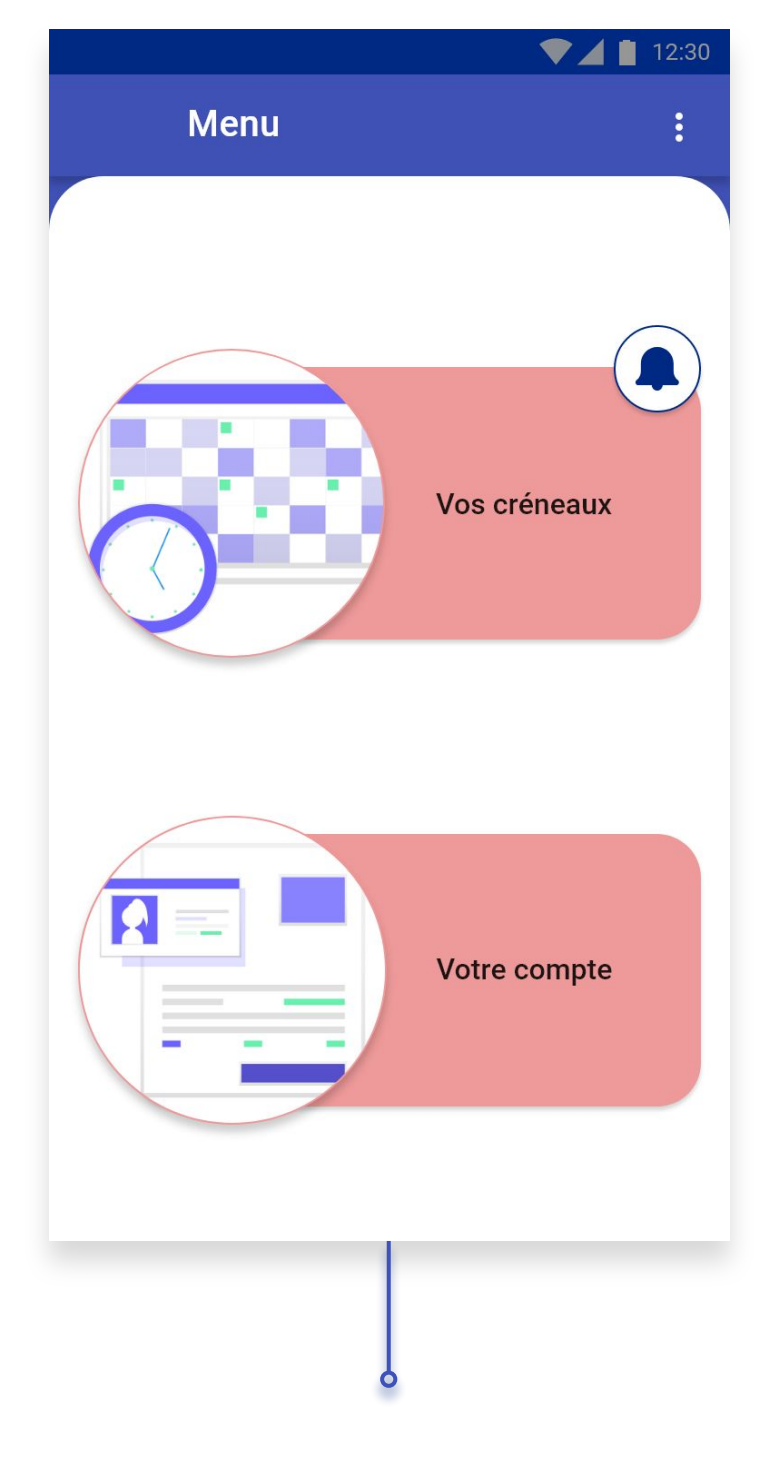

### Menu

Situé après la page de connexion, cet écran permet à l'utilisateur de choisir entre les 2 destinations : "Vos créneaux" et "Votre compte"

### L'application

## Créneaux

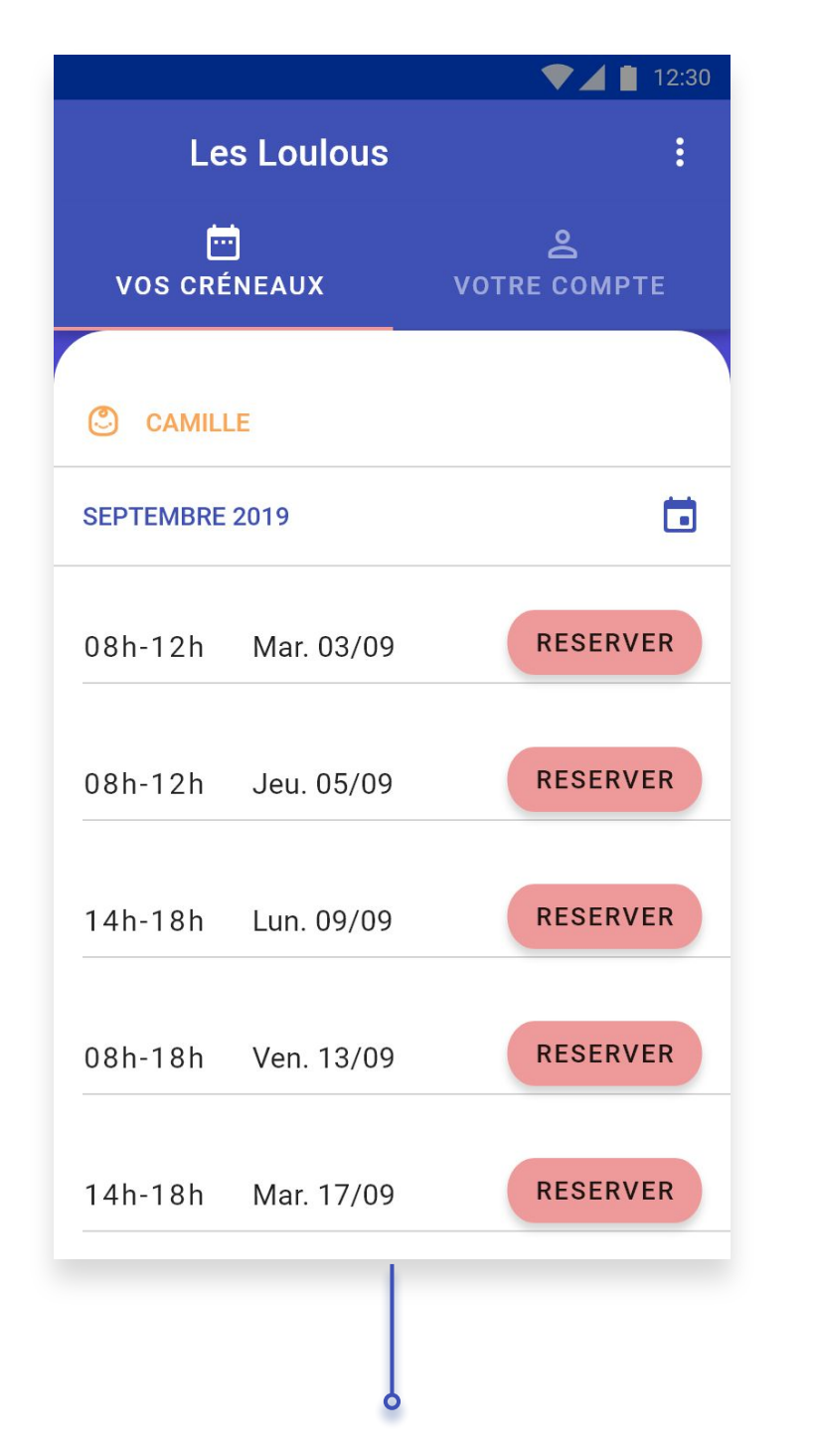

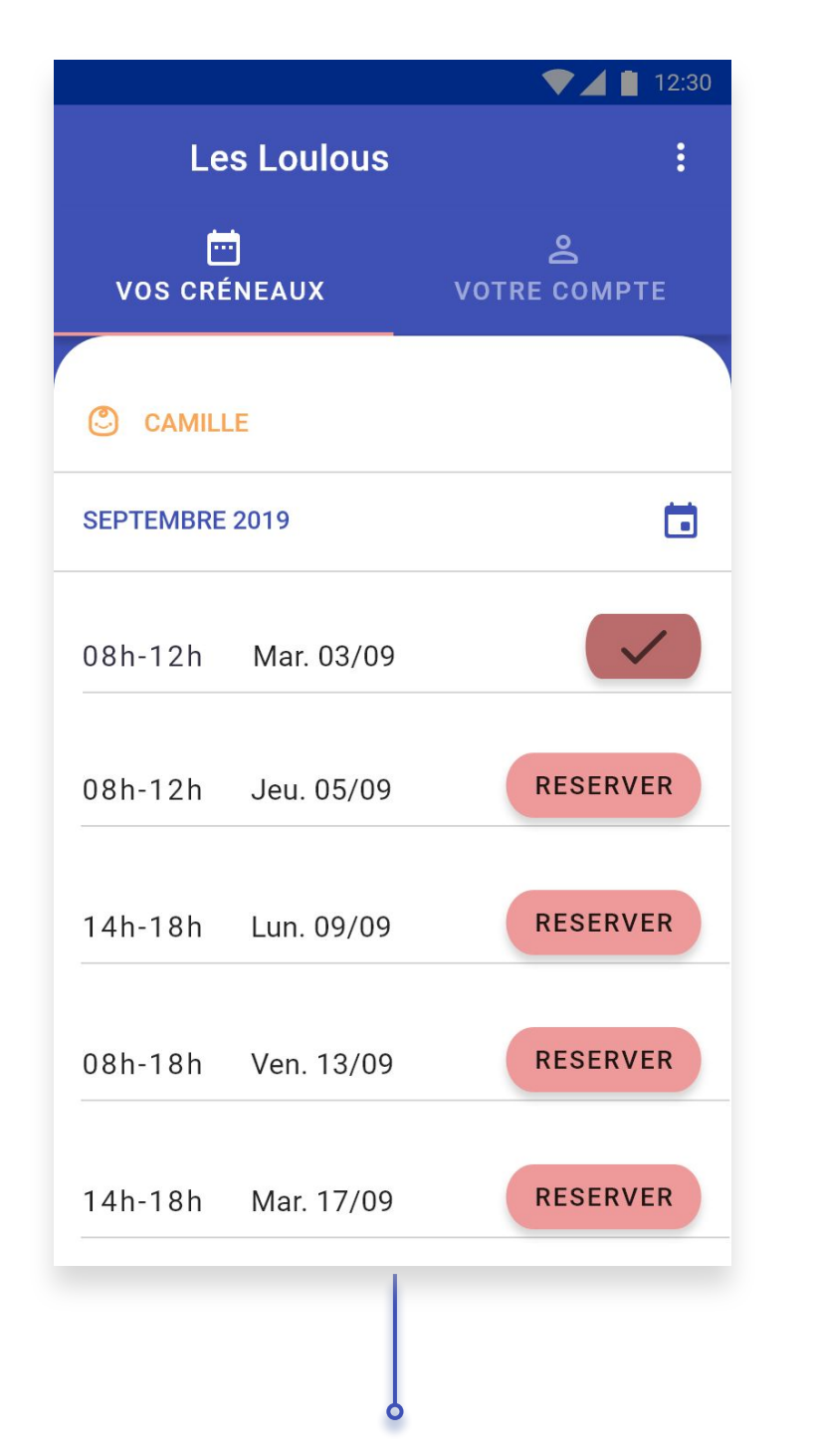

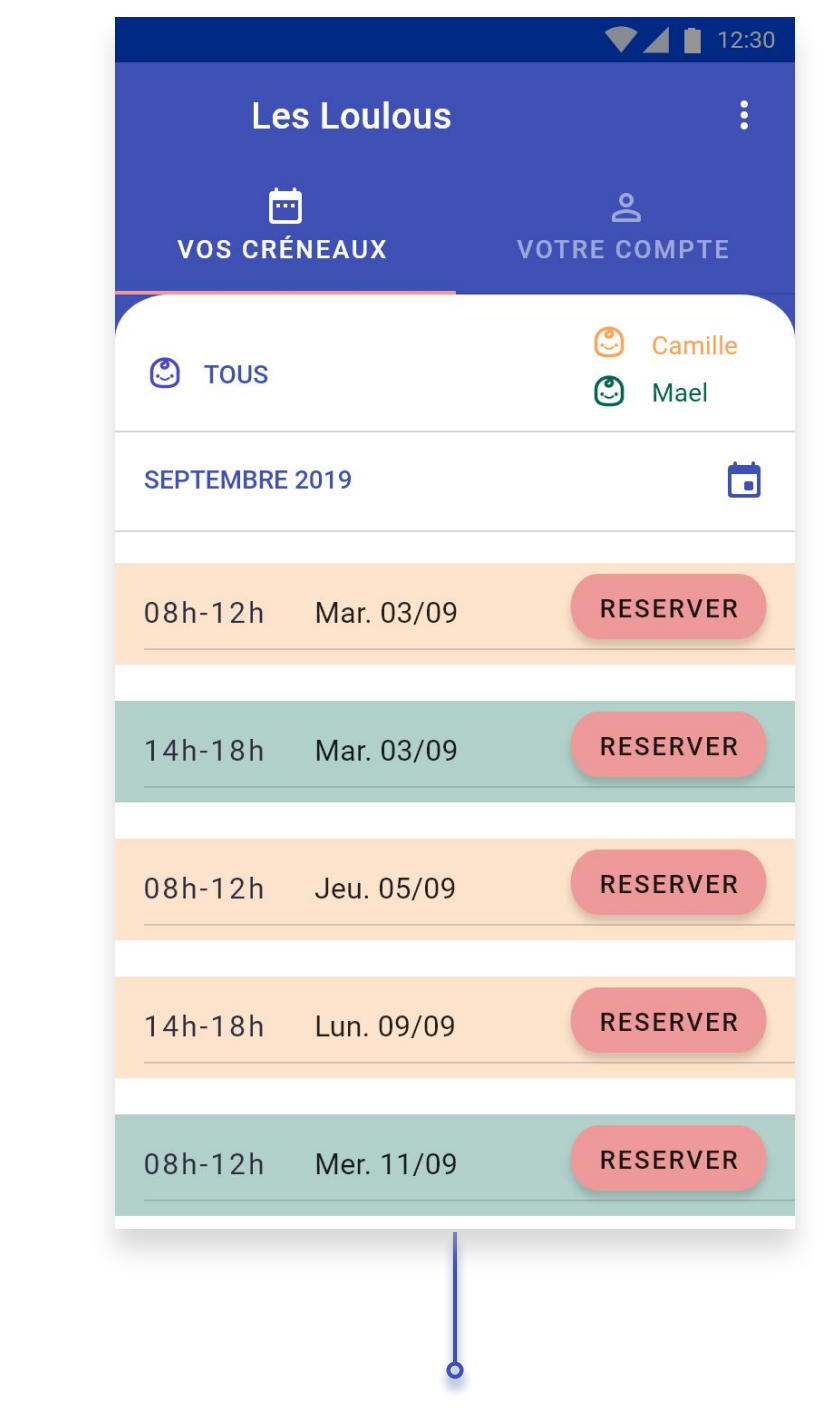

### Créneaux-Liste des disponibilités

Liste de tous les créneaux disponibles pour le mois en cours et pour l'enfant sélectionné

### Créneaux-Créneau réservé

Le bouton "check" indique que le créneau a été réservé (il peut être sélectionné pour se désinscrire du créneau)

### Créneaux-Disponibilités pour plusieurs enfants

### Liste présentant les créneaux pour les enfants d'une même famille

## Créneaux

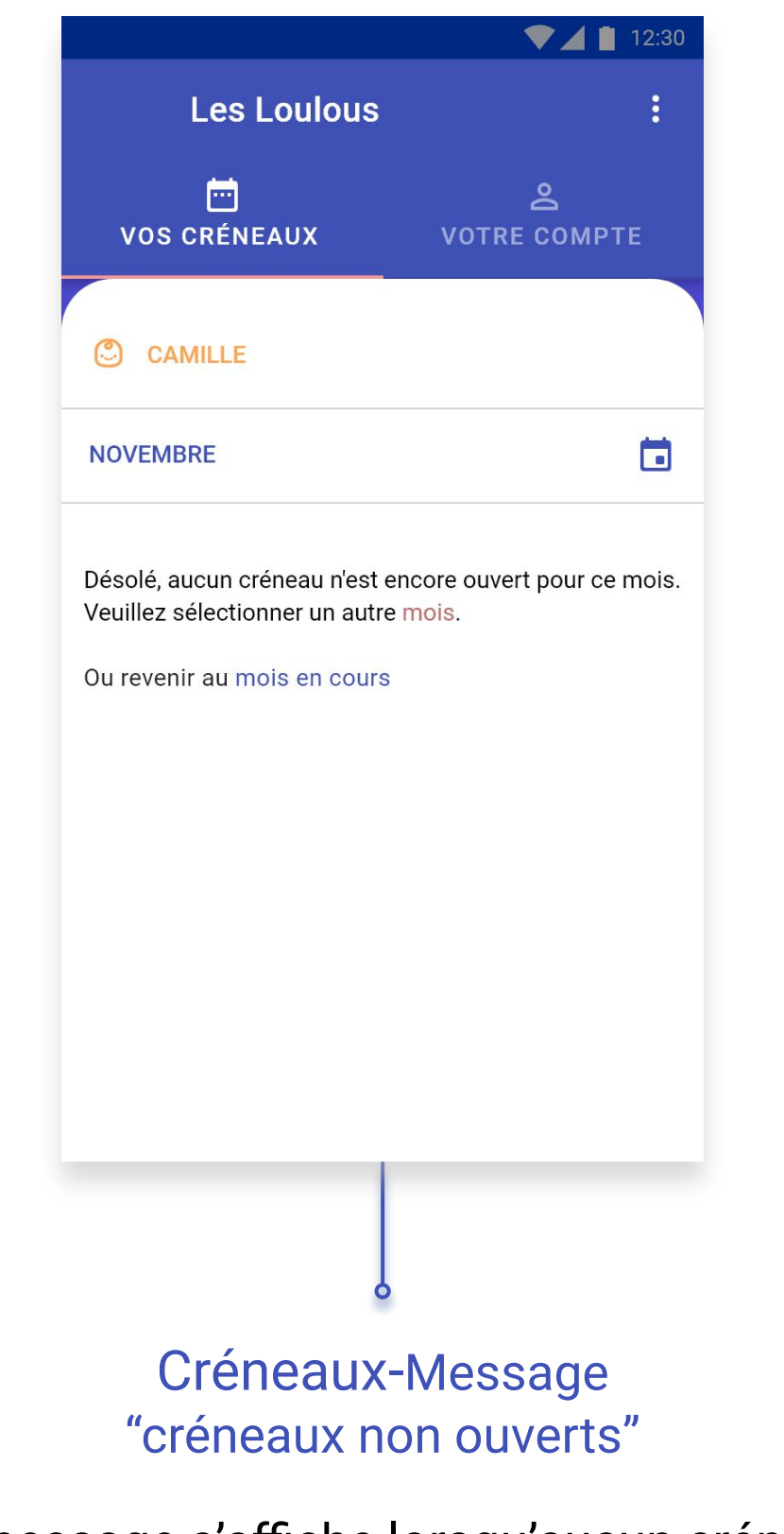

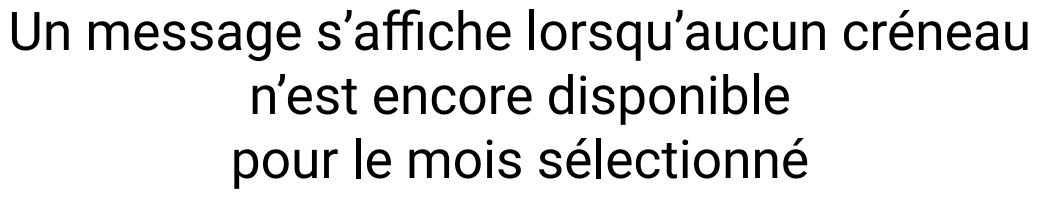

Les disponibilités sont également visibles sur un calendrier accessible via une icone

2019

Lun. 2 Sep.

M

11

18

25 26

J V

б

13

20

27

5

12

19

Septembre 2019 👻

M

10

17

24

23

30

L'application

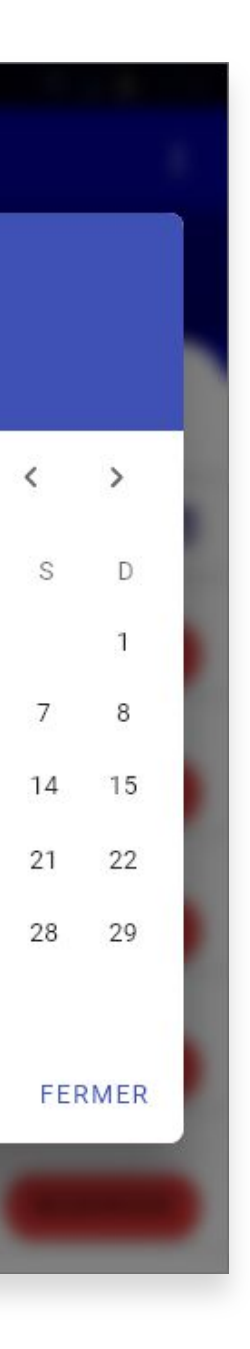

### Créneaux-Calendrier

## Compte

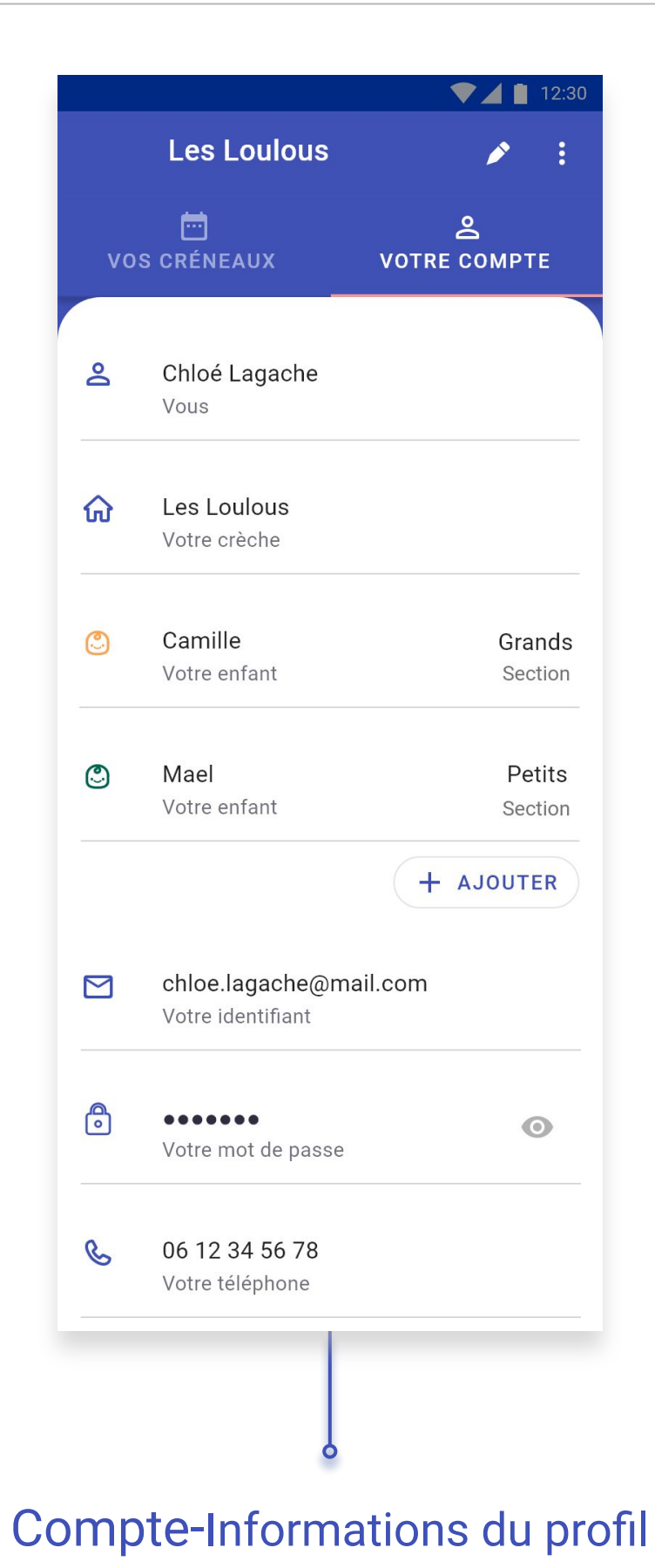

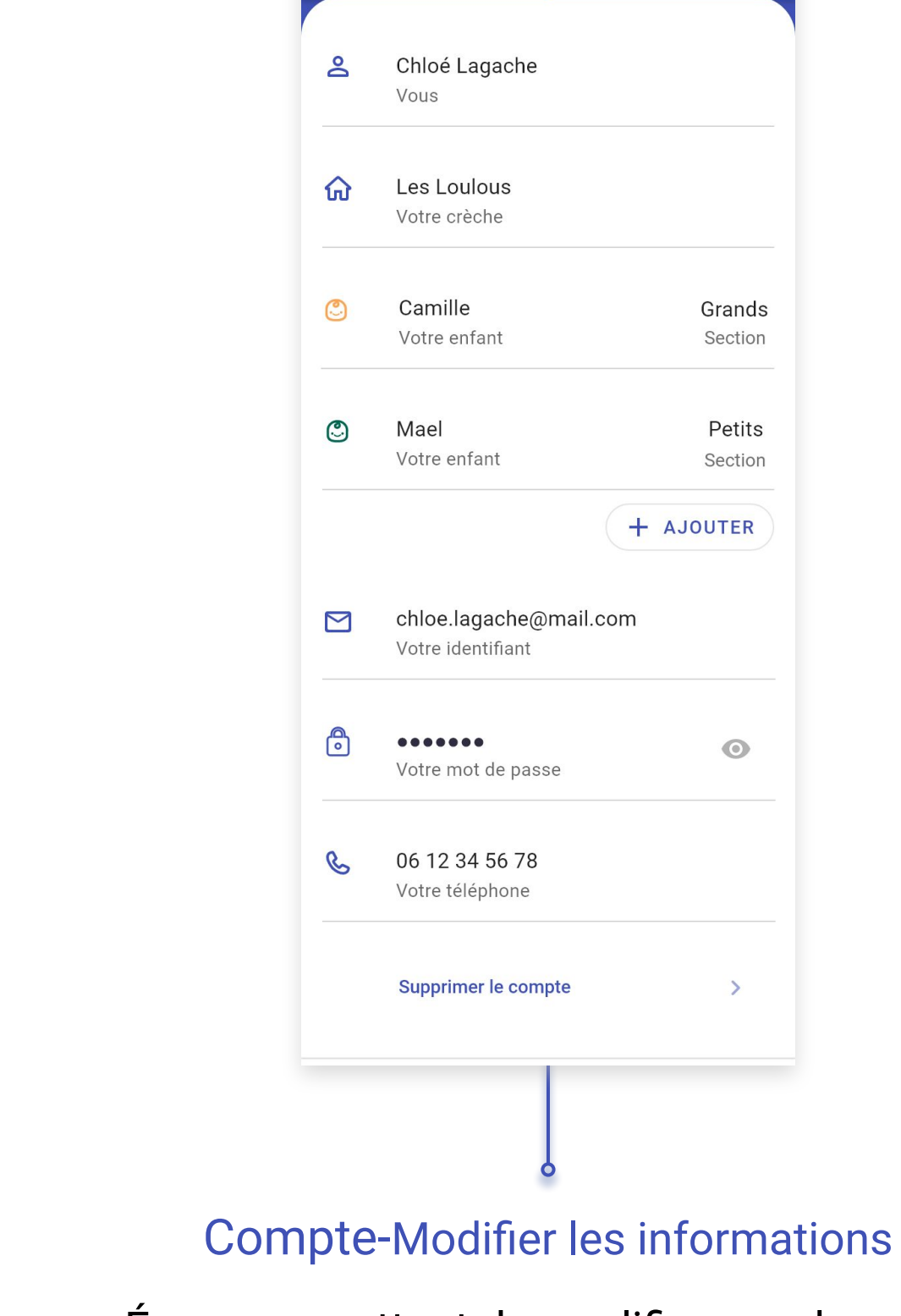

Annuler

**VOS CRÉNEAUX** 

Données personnelles du compte

Écran permettant de modifier ses données et de supprimer le compte

Modifier

VO<sup>-</sup>

|           | <b>V</b> 12:30 |
|-----------|----------------|
|           |                |
|           | Valider        |
|           |                |
|           | 2              |
| <b>FR</b> | Е СОМРТЕ       |
|           |                |
|           |                |
|           |                |
|           |                |
|           |                |
|           |                |
|           |                |
|           |                |
|           |                |
|           |                |
|           |                |
|           | Grands         |
|           | Section        |
|           |                |
|           |                |
|           | Petits         |
|           | Section        |
|           |                |
| +         | AJOUTER        |
|           |                |
|           |                |
| n         |                |
|           |                |
|           |                |
|           |                |
|           |                |
|           | 0              |
|           |                |
|           |                |
|           |                |
|           |                |
|           |                |
|           |                |
|           |                |
|           | >              |
|           |                |
|           |                |
|           |                |
|           |                |

## Compte

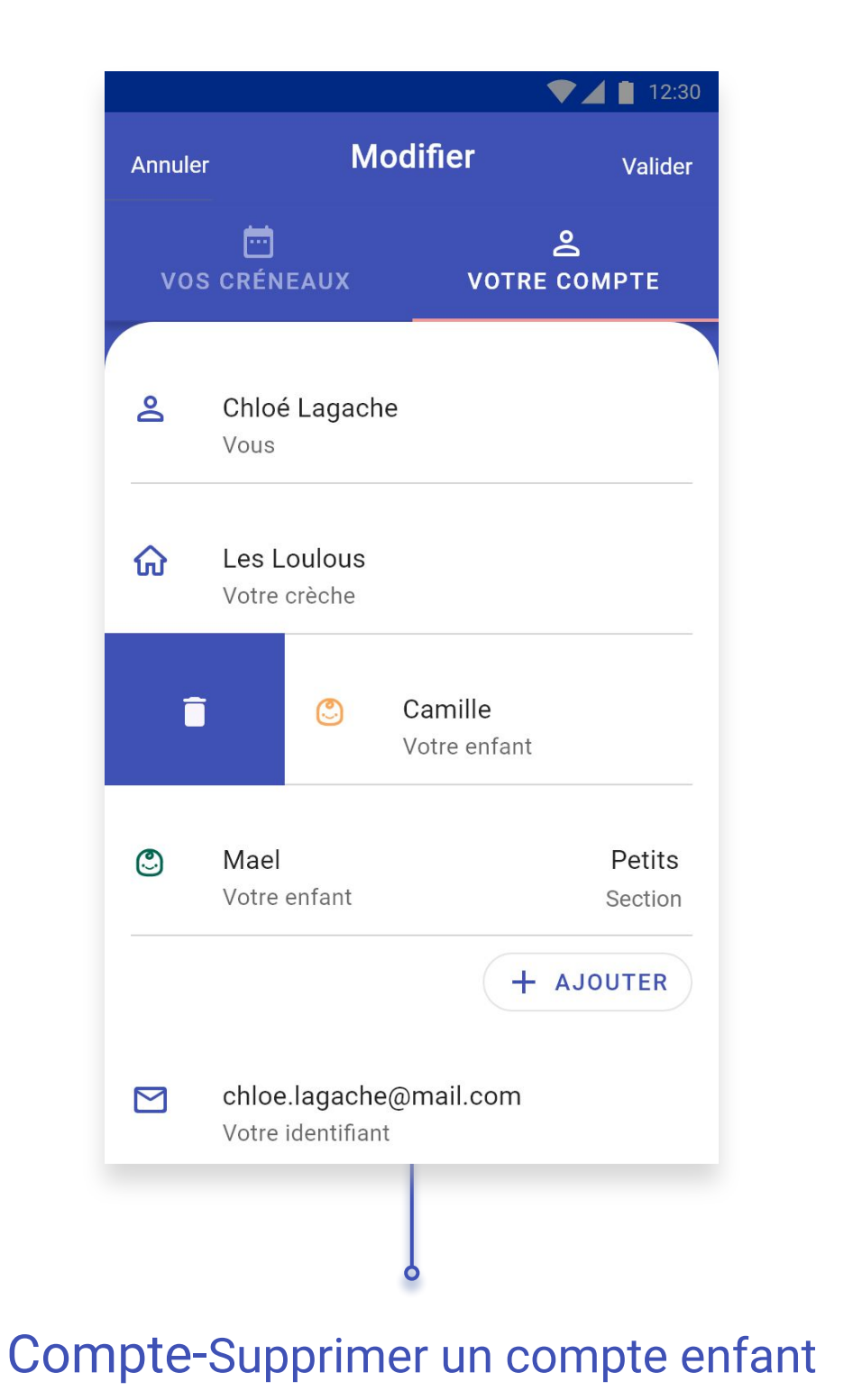

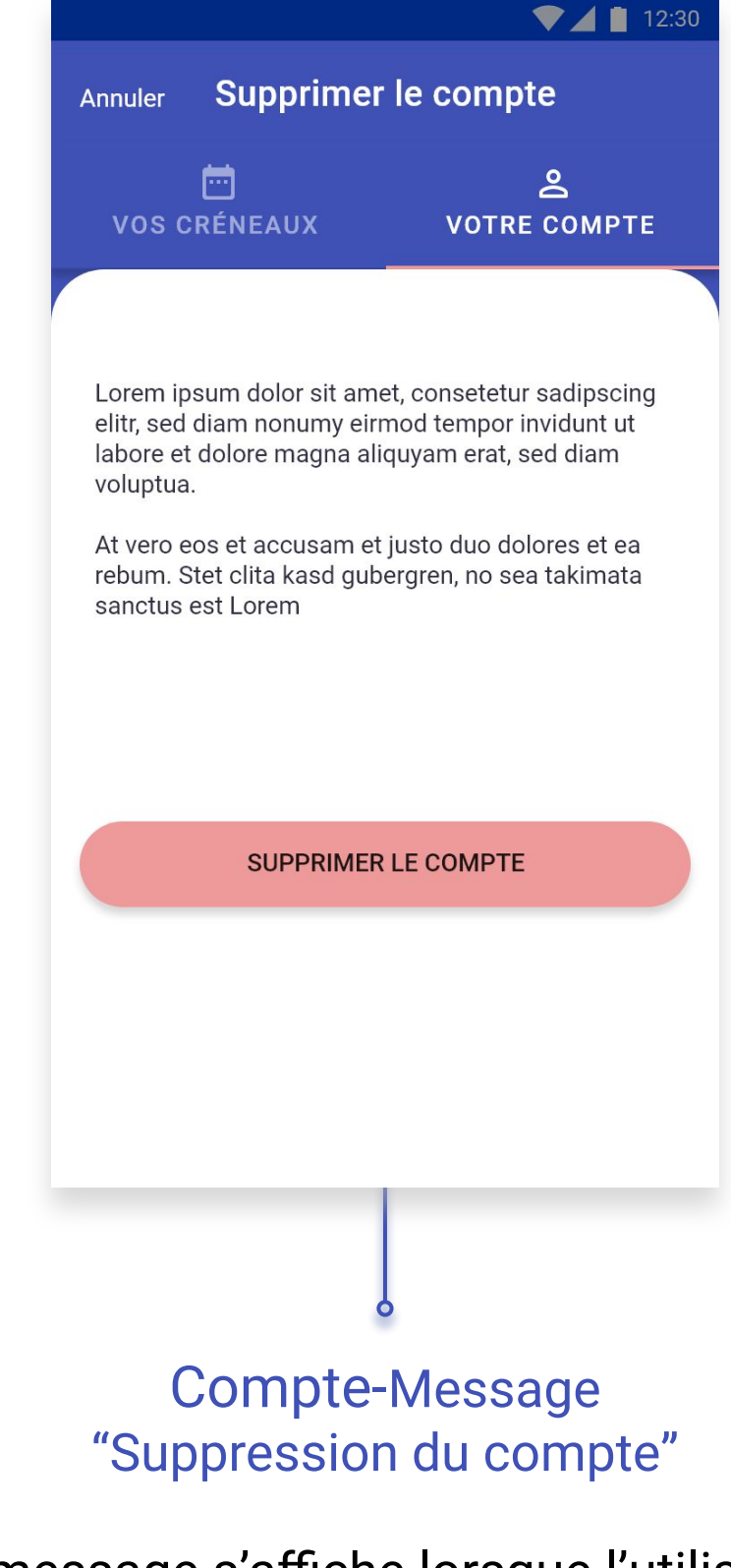

Un bouton permet de supprimer le compte d'un enfant

### L'application

Un message s'affiche lorsque l'utilisateur veut supprimer le compte principal

## Interactions principales

L'application offre de nombreuses interactions avec l'utilisateur, en voici les principales

Ajout d'un enfant lors de l'identification et accès à l'onboarding

Notification dans l'application ; exemple de la validation de l'inscription et de l'accès aux créneaux

Réservation et désinscription à un créneau

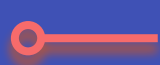

Système de filtres :

- Visibilité des créneaux ouverts pour plusieurs enfants et retour aux disponibilités pour l'un des enfants
- Visibilité des créneaux ouverts pour le mois en cours et message d'avertissement lorsqu'aucun créneau n'est encore ouvert pour le mois sélectionné

Suppression d'un "compte enfant" : micro-animation lors de la première ouverture de la page (Votre compte > Modifier) et interaction, dans un deuxième temps, pour la même étape

**VIDEOS INTERACTIONS** 

# Style Guide : le Material Design

L'interface de l'application "DoudouApp" a été pensé en suivant les principes du Material Design lacksquareCréé par Google, ce langage visuel et interactif est également un guide pour concevoir une interface graphique

In fine, l'application est intuitive, adaptée au différents supports, interactive et homogène lacksquare

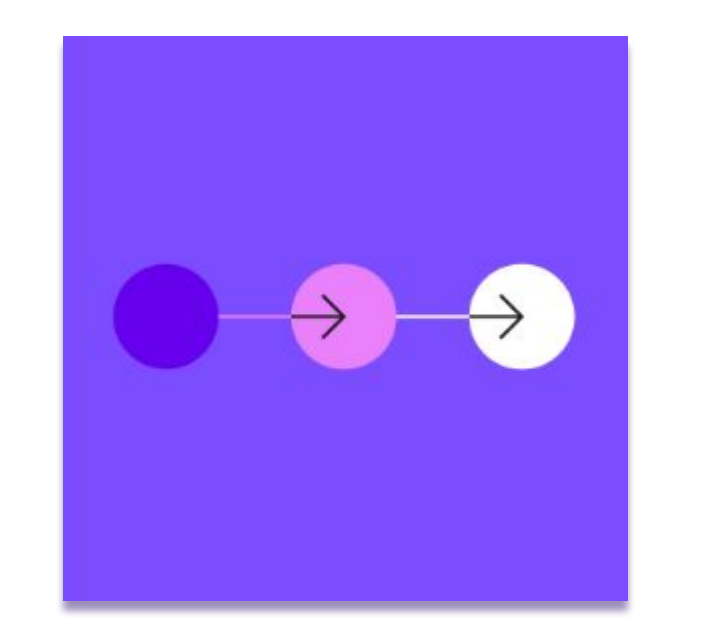

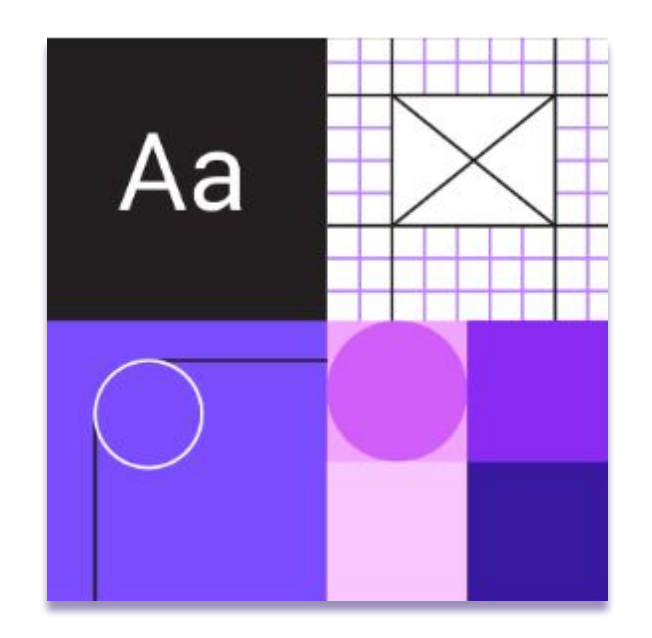

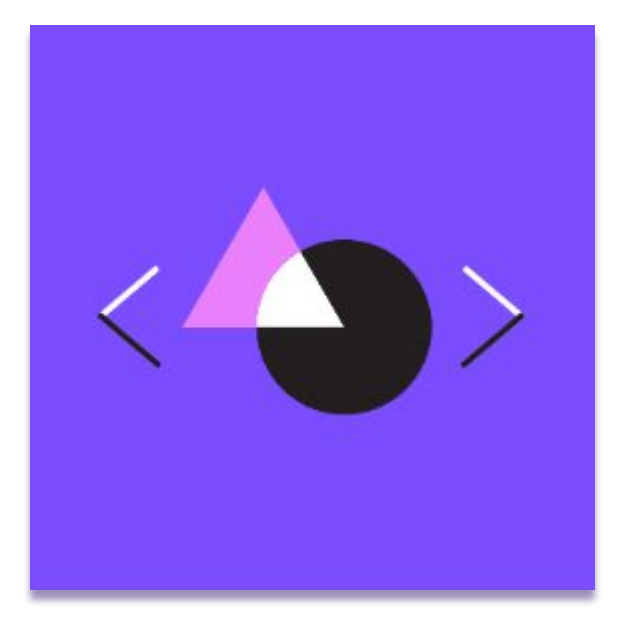

### LE MATERIAL DESIGN

L'application

## Couleurs, Typographie & Pictogrammes

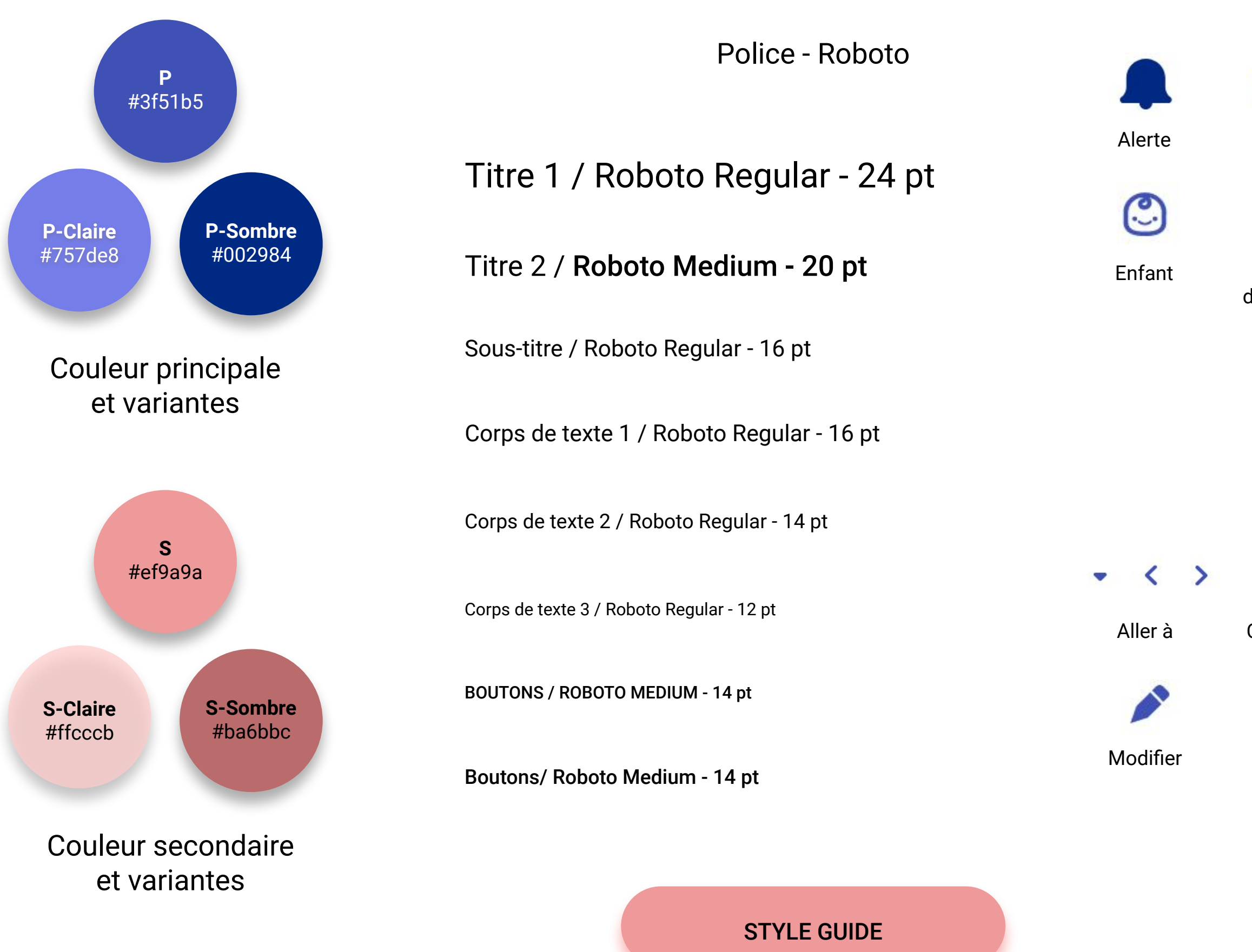

Illustrations (Écran de lancement, Confirmation de mail, Onboarding) : <u>https://undraw.co/illustrations</u>

L'application

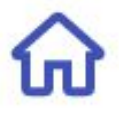

Crèche

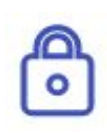

Mot de passe

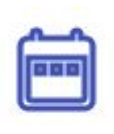

Créneaux

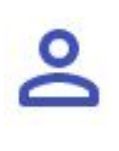

Profil

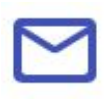

Email

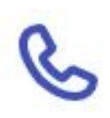

### Téléphone

### Icones Indicatives (non cliquables)

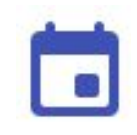

Calendrier

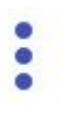

×

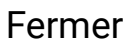

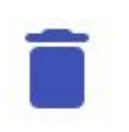

Plus d'options

Supprimer

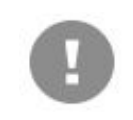

Information

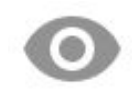

Voir

### Icones d'action

## Take away

L'application **DoudouApp** a été pensé pour les **crèches**, pour répondre à un besoin organisationnel qu'est la gestion des **"contrats occasionnels"**. Elle permet au gérant d'ouvrir **facilement et rapidement** des créneaux disponibles et offre la possibilité aux parents concernés qui le souhaitent d'y **inscrire** leur(s) enfant(s).

Pour remplir les objectifs, les **écrans-types et les fonctionnalités principales** ont été élaborés lors de différentes étapes exposées dans ce document. Ils ont été testés sur le **parcours "Parent"** et doivent désormais être projetés sur les parcours "Administrateur" et "Agent".

L'application **DoudouApp** se veut évolutive pour répondre à certains besoins soulevés lors des tests utilisateurs

L'administrateur de la crèche pourra également avoir une vision plus complète de ses contrats occasionnels avec une gestions mensuelle des présences/absences;

Elle pourra aussi se doter d'un moyen de paiement pour les parents ayant inscrit leurs enfants aux créneaux.

Nous pensons que l'application **DoudouApp** peut également être **développée et soumise** à d'autres établissements offrant les mêmes systèmes de garde, comme les **maternelles** qui proposent la garderie du matin et du soir.

- User flow (les 3 parcours) : User flow
- Invision

Test : https://invis.io/WVU7QWXBT7F

Wireframes et commentaires Test Invision et Commentaires

Maze (Test et rapport) Test : https://t.maze.design/5619989

Rapport : https://maze.design/r/h5w156uk1fkcfzb

• Prototype Adobe XD

Prototype : https://xd.adobe.com/view/c76f9a86-ab46-4365-7ada-f5dc0c213dad-b15e/ Ecrans et Test (vidéo) : Prototype logiciel numérique

- Vidéos des principales interactions : Videos Interactions
- Style Guide : Style Guide

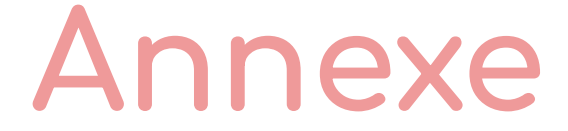

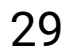

# CONTACT

Chloé Lagache - UX Designer

chloelagache.m@gmail.com

06.88.91.85.05

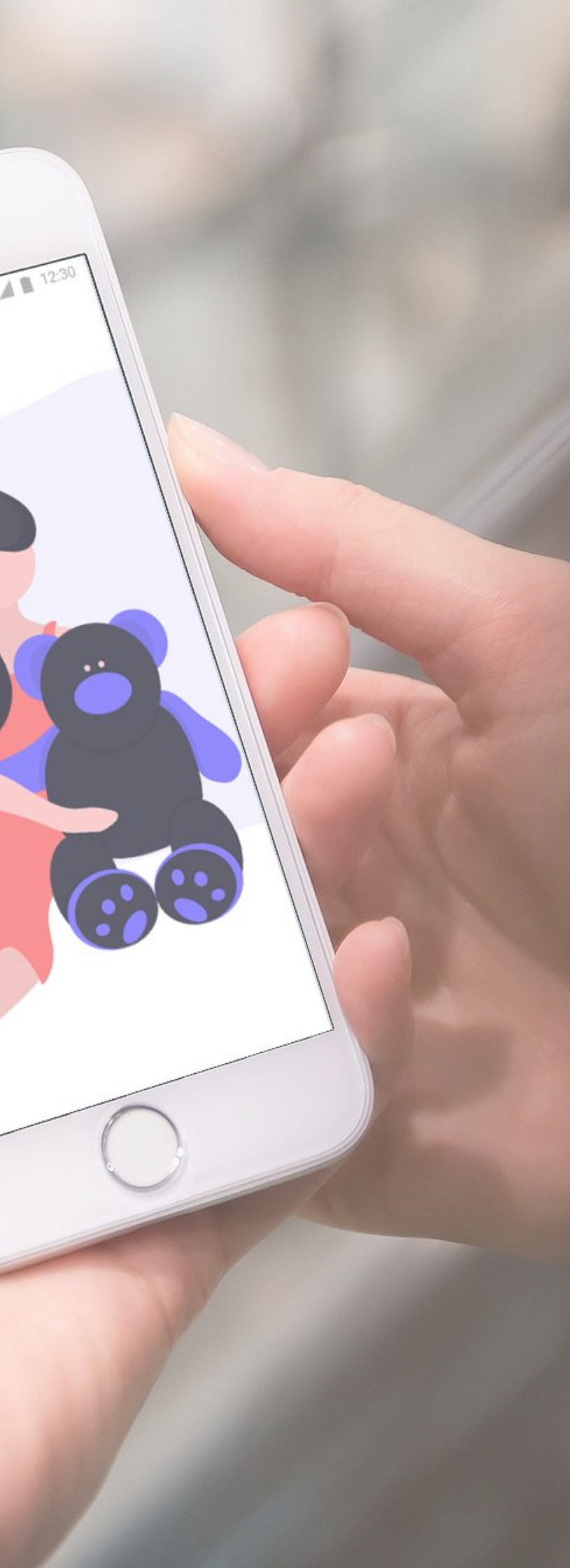

DoudouApp